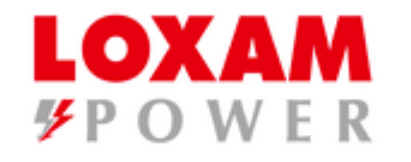

#### **OEIF** $\odot$ IXED POWER SEMI BB L1 50.00Hz 4007 ОК $\langle \rangle$ 449kW $\bigcirc$ 1.00PF 449kVA 0kvar BB L1 50.00Hz 400V $\odot$ U-L1N 231V ⋺ 4/20 \_ .€ @ 0 0 $(\Xi)$

### Module DEIF AGC 150

Atlas Copco

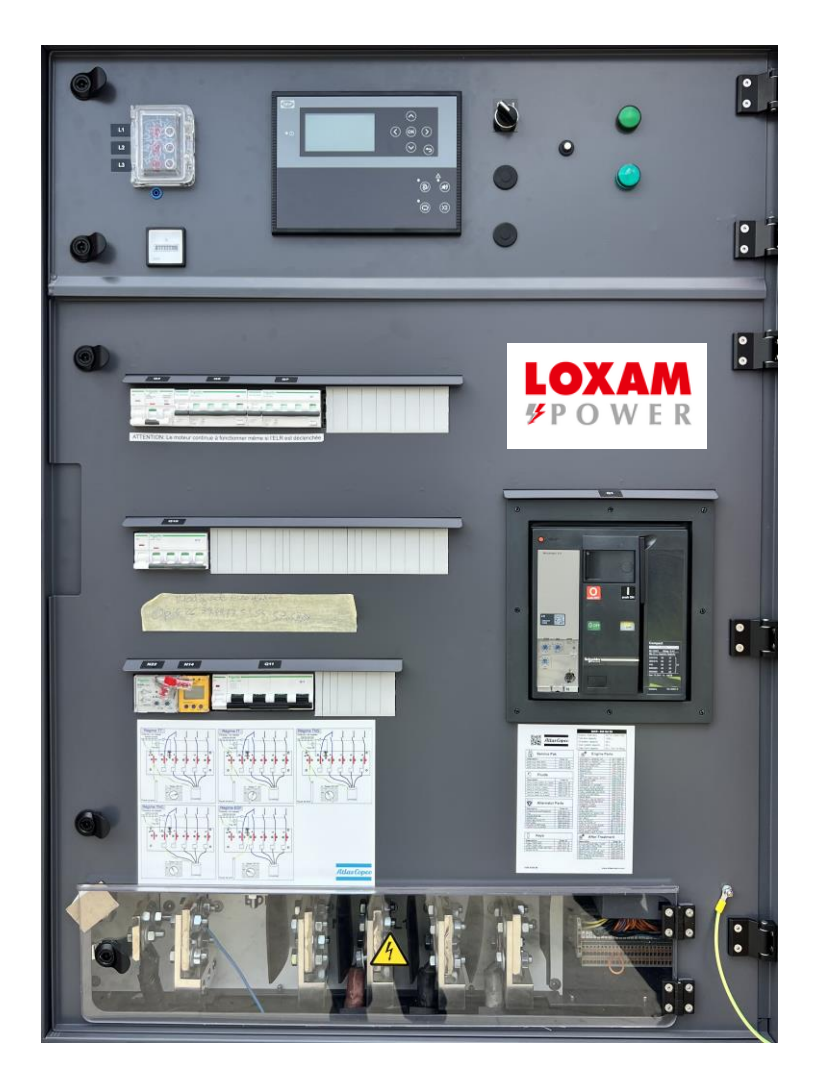

### FONCTIONNALITES MODULE DEIF AGC150- QC3501

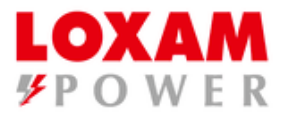

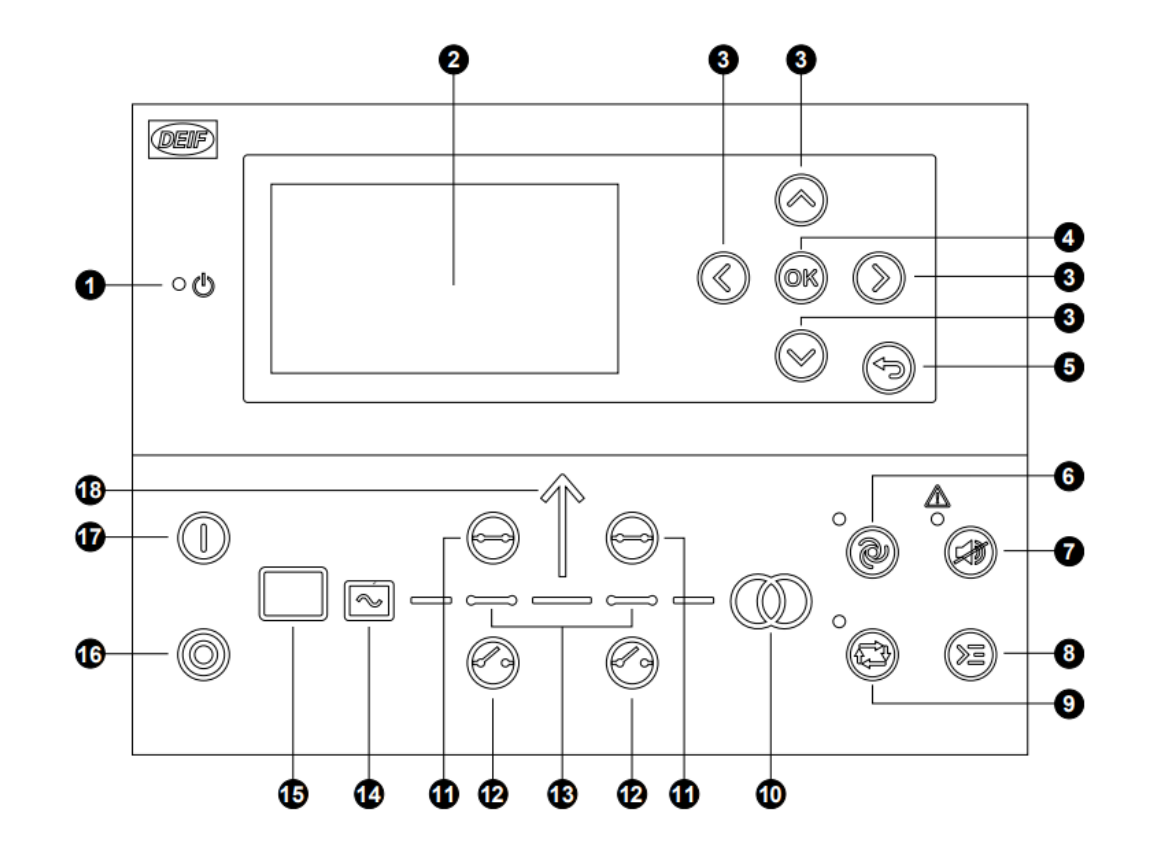

| 1 | Puissance                                    | Vert : Le contrôleur est sous tension.<br>OFF : Le contrôleur est hors tension.                                                                                                    |
|---|----------------------------------------------|----------------------------------------------------------------------------------------------------|
| 2 | Écran d'affichage                            | Résolution : 240 x 128 pixels<br>Zone d'affichage : 88,50 x 51,40 mm.<br>Six lignes de 25 caractères.                                                                                                    |
| 3 | Navigation                                   | Permet de déplacer le sélecteur vers le haut, le bas, la gauche et la droite de l'écran.                                                                                                    |
| 4 | ОК                                           | Permet d'accéder au système de menus.<br>Confirmer votre choix à l'écran.                                                                                                    |
| 5 | Retour                                       | Aller à la page précédente.                                                                                                    |
| 6 | Mode AUTO                                    | Dans le cas des contrôleurs de générateur, le contrôleur démarre et arrête (connecte et déconnecte)<br>automatiquement les générateurs. Aucune intervention n'est nécessaire de la part de l'utilisateur. Les<br>contrôleurs utilisent la configuration de la gestion de l'énergie pour sélectionner automatiquement<br>l'action de gestion.                          |
| 7 | Neutralisation de<br>l'avertisseur<br>sonore | Permet de couper l'avertisseur sonore (si configuré) et d'accéder au menu des alarmes.                                                                                                    |
| 8 | Menu de<br>raccourcis                        | Accès au menu JUMP, sélection de mode, test et essai des voyants.                                                                                                    |
| 9 | Mode SEMI-<br>AUTO                           | L'opérateur ou un signal externe peuvent démarrer, arrêter, connecter ou déconnecter le générateur.<br>Le contrôleur de générateur ne peut pas démarrer, arrêter, connecter ni déconnecter automatiquement<br>le générateur.<br>Le contrôleur synchronise automatiquement avant de fermer un disjoncteur et déleste<br>automatiquement avant d'ouvrir un disjoncteur. |
|   |                                              |                                                                                                    |

| N° | Nom                         | Fonction                                                                                                    |
|----|-----------------------------|----------------------------------------------------------------------------------------------------|
| 10 | Symbole réseau              | Vert : La tension et la fréquence du réseau sont correctes. Le contrôleur peut synchroniser et fermer le<br>disjoncteur.<br>Rouge : Panne de réseau.                                                                                                    |
| 11 | Fermeture<br>disjoncteur    | Appuyer pour fermer le disjoncteur.                                                                                                    |
| 12 | Ouverture du<br>disjoncteur | Appuyer pour ouvrir le disjoncteur.                                                                                                    |
| 13 | Symboles<br>disjoncteur     | Vert : Le disjoncteur est fermé.<br>Vert (clignotant) : Synchronisation ou délestage en cours.<br>Rouge : Panne de disjoncteur.                                                                                                    |
| 14 | Générateur                  | Vert : La tension et la fréquence du générateur sont correctes. Le contrôleur peut synchroniser et fermer le disjoncteur.<br>Vert (clignotant) : La tension et la fréquence du générateur sont correctes, mais la temporisation correspondante n'a pas expiré. Le contrôleur ne peut pas fermer le disjoncteur.<br>Rouge : La tension du générateur est trop basse pour être mesurée. |
| 15 | Moteur                      | Vert : II y a un retour d'information « moteur tournant ».<br>Vert (clignotant) : Le moteur se prépare.<br>Rouge : Le moteur ne tourne pas, ou il n'y a pas de retour d'information « moteur tournant ».                                                                                                    |
| 16 | Stop                        | Arrête le générateur si le mode SEMI-AUTO ou MANUEL est sélectionné.                                                                                                    |
| 17 | Démarrage                   | Démarrer le générateur si le mode SEMI-AUTO ou MANUEL est sélectionné.                                                                                                    |
| 18 | Symbole charge              | OFF : Application pour la gestion d'énergie.<br>Vert : La tension et la fréquence d'alimentation sont correctes.                                                                                                    |

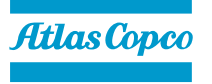

### **LOXAM** *У*РОWER

# MODE DE FONCTIONNEMENT

Le contrôleur de générateur AGC 150 comprend quatre modes de fonctionnement et un mode test. Pour configurer le mode de fonctionnement, appuyer sur la touche *Raccourcis* et sélectionner *Modes de fonctionnement*. Configurer le mode test sous Paramètres > Points de consigne puissance > Essai. Pour lancer le test, appuyer sur la touche *Raccourcis* et sélectionner *Démarrer l'essai*.

| Mode      | Description                                                                                                    |
|-----------|----------------------------------------------------------------------------------------------------|
| AUTO      | Le contrôleur démarre et arrête (connecte et déconnecte) automatiquement le générateur. L'opérateur ne peut pas<br>démarrer une séquence manuellement. Les contrôleurs utilisent la configuration de la gestion de l'énergie pour<br>sélectionner automatiquement l'action de gestion.                         |
| SEMI-AUTO | Le contrôleur ne peut pas démarrer, arrêter, connecter ni déconnecter automatiquement le générateur. L'opérateur<br>ou un signal externe peuvent démarrer ces séquences. Le contrôleur synchronise automatiquement avant de<br>fermer un disjoncteur et déleste automatiquement avant d'ouvrir un disjoncteur. |
| MANUAL    | L'opérateur peut utiliser les entrées numériques Augmenter/Diminuer (si elles sont configurées) ainsi que les touches <i>Démarrer</i> et <i>Arrêter</i> . Lorsque le générateur démarre en mode manuel, il démarre sans régulation subséquente.                                                                |
| BLOCK     | Le contrôleur ne peut pas démarrer de séquence. Sélectionner le mode blocage lors des opérations de maintenance sur le générateur.                                                                                                    |
| Test      | La séquence d'essai démarre lorsque le mode test est sélectionné.                                                                                                    |

**NOTE** Le générateur s'arrête en cas de sélection du mode blocage en cours de fonctionnement.

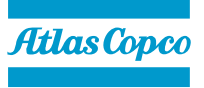

# **REGENERATION DU FILTRE A PARTICULES ET GESTION AD BLUE**

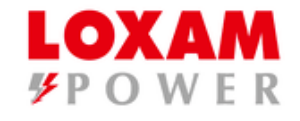

#### ICONES SUR MODULE AGC 150

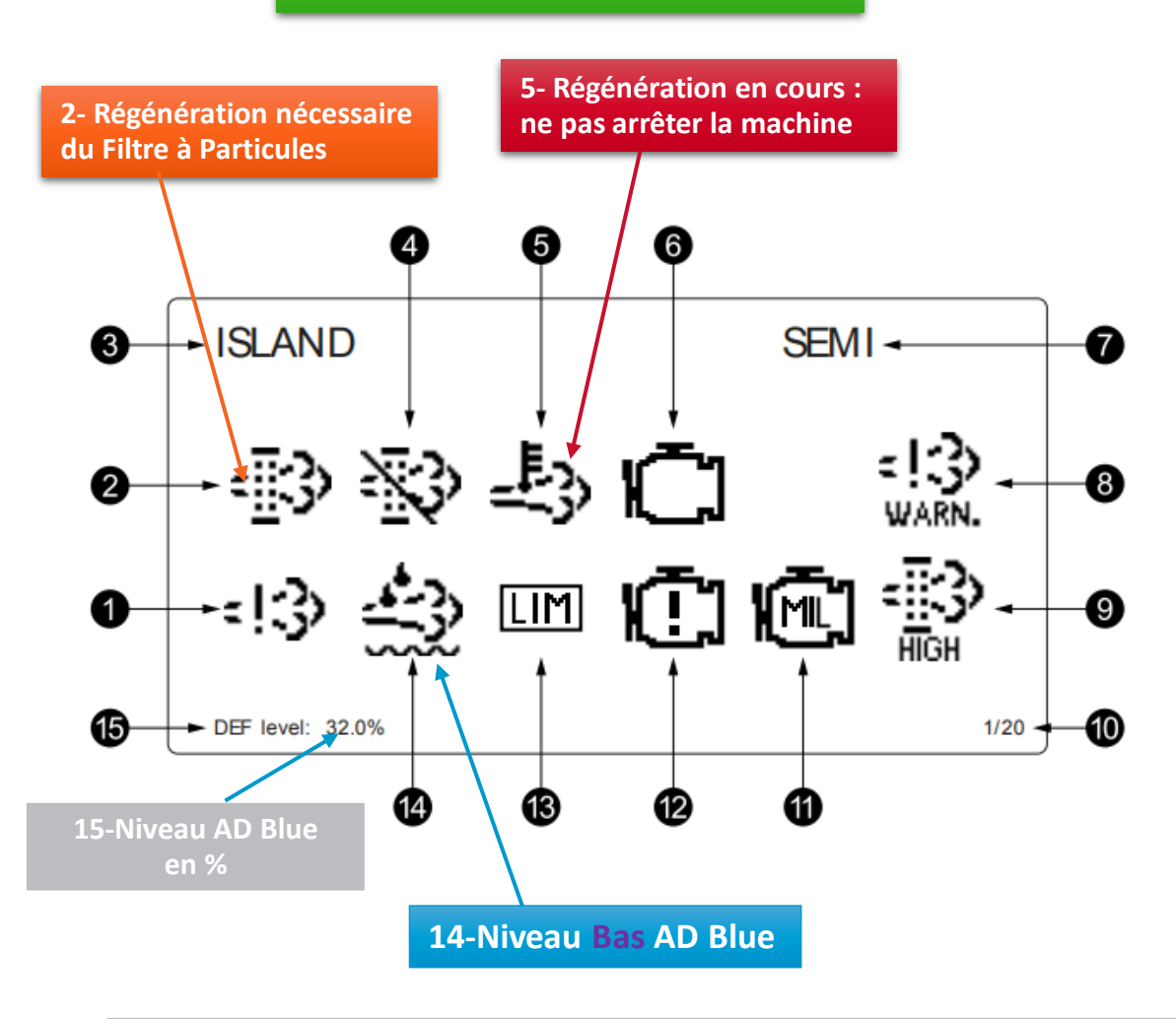

| 1.     Panne c<br>émissio       2.     Filtre pa       3.     Mode d       4.     Inhibitio       5.     Tempér       6.     État de       7.     Mode d | du système de contrôle des<br>ons du moteur<br>articules diesels (DPF)<br>l'application<br>on filtre particules diesels (DPF)<br>rature haute - régénération<br>l'interface moteur |                              | Indique une panne ou une erreur de fonctionnement du système<br>de contrôle des émissions.<br>Indique qu'une régénération est nécessaire.<br>-<br>Indique que la régénération est inhibée.<br>Indique que la température est élevée et que la régénération est |
|----------------------------------------------------------------------------------------------------|----------------------------------------------------------------------------------------------------|------------------------------|----------------------------------------------------------------------------------------------------|
| 2. Filtre pa<br>3. Mode d<br>4. Inhibitio<br>5. Tempér<br>6. État de<br>7. Mode d                                                                        | articules diesels (DPF)<br>l'application<br>on filtre particules diesels (DPF)<br>rature haute - régénération                                                                      |                              | Indique qu'une régénération est nécessaire Indique que la régénération est inhibée. Indique que la température est élevée et que la régénération est                                                                                                    |
| <ol> <li>Mode d</li> <li>Inhibitio</li> <li>Tempéri</li> <li>État de</li> <li>Mode d</li> </ol>                                                          | l'application<br>on filtre particules diesels (DPF)<br>rature haute - régénération                                                                                                 | -<br>愛                       | -<br>Indique que la régénération est inhibée.<br>Indique que la température est élevée et que la régénération est                                                                                                    |
| <ol> <li>Inhibitio</li> <li>Tempéra</li> <li>État de</li> <li>Mode de</li> </ol>                                                                         | on filtre particules diesels (DPF)<br>rature haute - régénération                                                                                                    | 彩<br>影                       | Indique que la régénération est inhibée.<br>Indique que la température est élevée et que la régénération est                                                                                                    |
| 5. Tempéri<br>6. État de<br>7. Mode de                                                                                                    | ature haute - régénération                                                                                                    | 占                            | Indique que la température est élevée et que la régénération est                                                                                                    |
| 6. État de<br>7. Mode de                                                                                                    | l'interface moteur                                                                                                    | -                            | en cours.                                                                                                    |
| 7. Mode de                                                                                                    |                                                                                                    | Ū                            | Indique un avertissement moteur.                                                                                                    |
|                                                                                                    | le fonctionnement                                                                                                    | -                            | -                                                                                                    |
| 8. contrôle                                                                                                    | de la panne du système de<br>e des émissions du moteur                                                                                                    | LOW<br>HIGH<br>HIGH<br>WARN. | Indique la gravité de la panne ou de l'erreur de fonctionnement<br>du système de contrôle des émissions.                                                                                                    |
| 9. Niveau                                                                                                    | filtre particules diesels (DPF)                                                                                                    |                              | Indique la gravité de la régénération nécessaire.                                                                                                    |

| N°  | Référent                                        | Symbole | Description                                           |
|-----|-------------------------------------------------|---------|-------------------------------------------------------|
| 10. | Numéro de page                                  | -       | Indique le numéro de l'écran du menu Afficher.        |
| 11. | État de l'interface moteur                      | Ē       | Indique une erreur de fonctionnement.                 |
| 12. | État de l'interface moteur                      | Ē       | Indique un arrêt immédiat du moteur.                  |
| 13. | Voyant LIMITE                                   | LIM     | Uniquement pour les moteurs MTU.                      |
| 14. | Fluide d'échappement diesel (DEF)               | *       | Indique que le niveau du réservoir DEF est bas.       |
| 15. | Niveau (%) du fluide d'échappement diesel (DEF) | -       | Indique le niveau (%) du fluide d'échappement diesel. |

NOTE Les symboles en gris indiquent que la communication est disponible pour le référent. Il est possible qu'un type de moteur ne prenne pas en charge tous les référents.

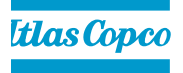

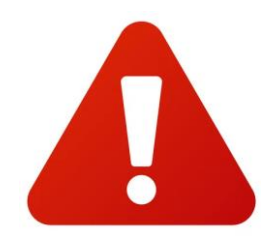

### **ATTENTION: Protocoles à respecter**

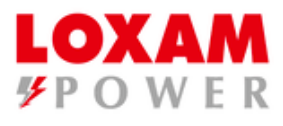

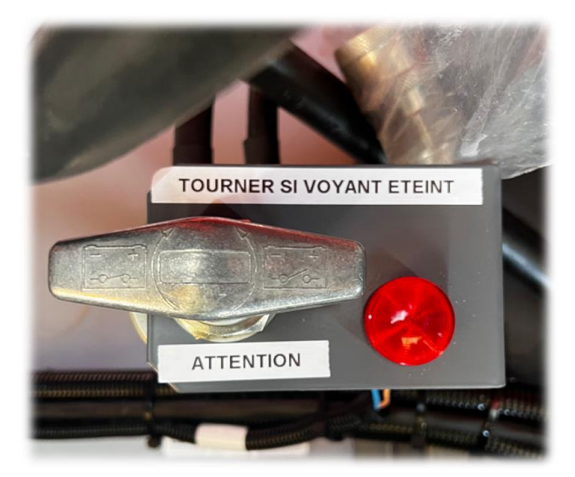

#### **Coupe Batterie**

Après l'arrêt du groupe, attendre que le voyant soit <u>éteint</u>avant de tourner le coupe Batterie

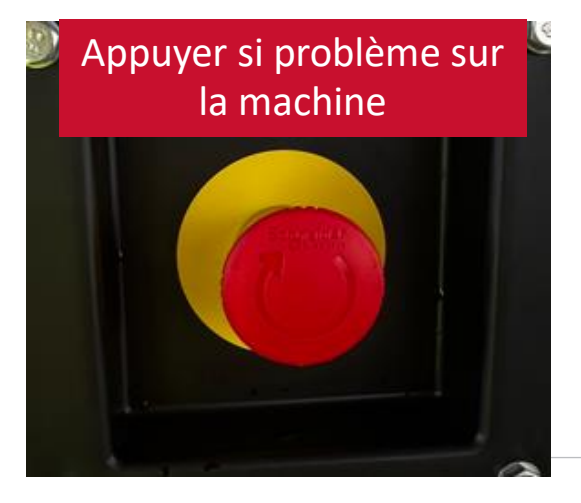

#### Arrêt Urgence

Ce bouton est à actionner en "CAS d'URGENCE"

Interdiction d'arrêter la machine en fonctionnement normal avec ce bouton sous peine de défaillances du groupe électrogène.

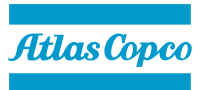

#### **Réinitialisation des Compteurs de Maintenance**

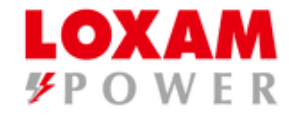

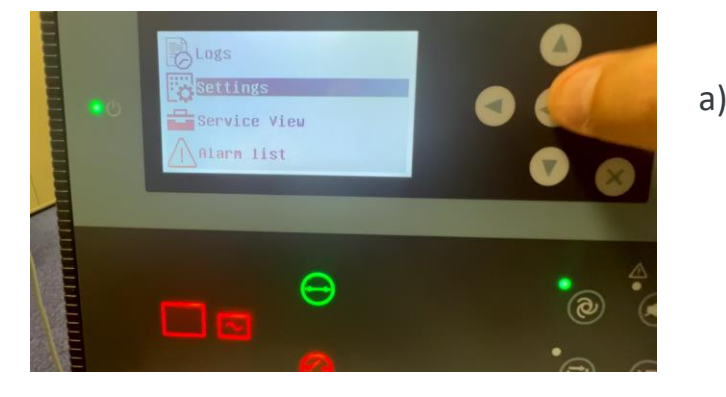

Avec les flèches de navigation, allez dans le menu « PARAMETRES » « SETTINGS »

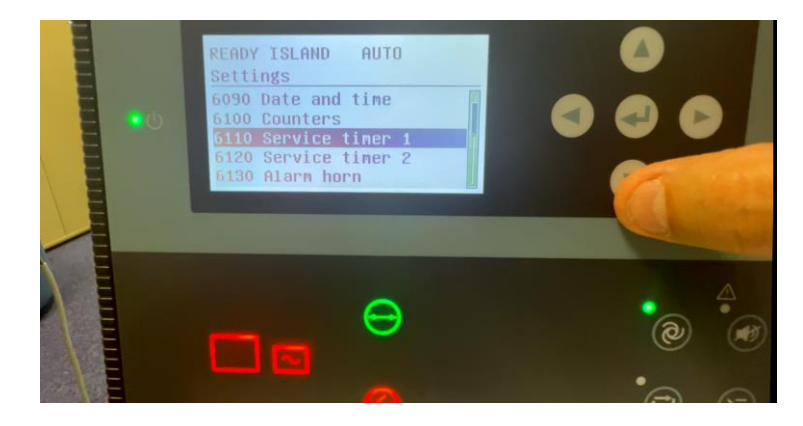

c) Entrez dans le paramètre
6110 « Service Timer 1» ou
6120 « Service Timer 2 » et validez

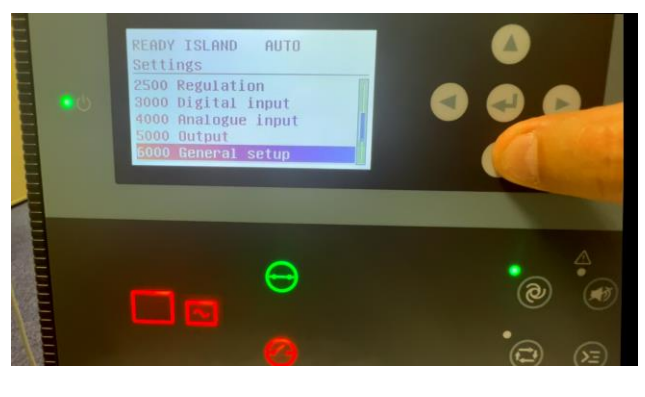

b) Naviguez avec la flèche du bas jusqu'au paramètre 6000
 « General Setup » et validez

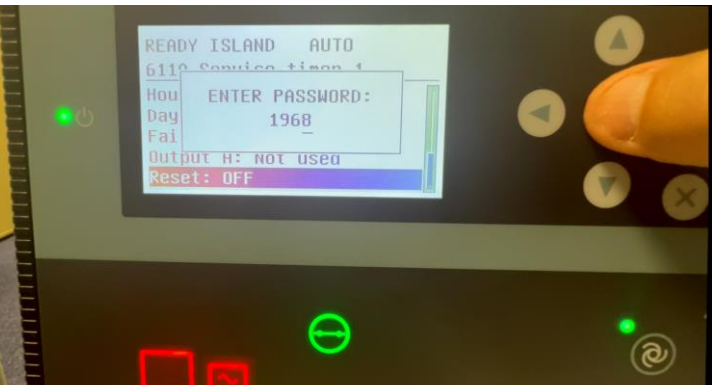

d) Allez sur Reset et entrez le mot de passe: 2001

d) Activez sur ON le Reset du compteur de maintenance et validez

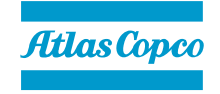

### **Réglage de l'HORLOGE**

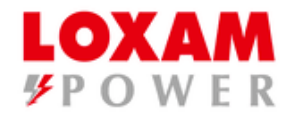

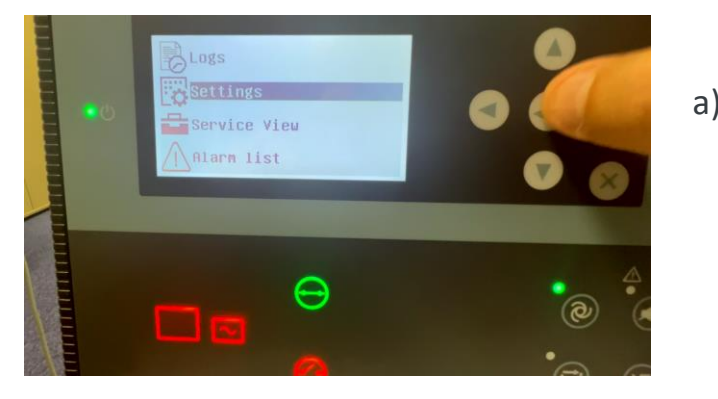

 Avec les flèches de navigation, allez dans le menu
 « PARAMETRES »
 « SETTINGS »

| READY ISLAND AUTO    |  |
|----------------------|--|
| 6960 Command timer 1 |  |
| Day: TU              |  |
| Hour: 10hour         |  |
| Minute: 49           |  |
| Day: TU              |  |
| Hour: 10hour         |  |

d) Paramétrez le jour, l'heure, et les minutes pour le démarrage et l'arrêt du groupe électrogène.

Vous pouvez choisir plusieurs jours consécutifs (Lundi au Vendredi) et (Samedi/dimanche)

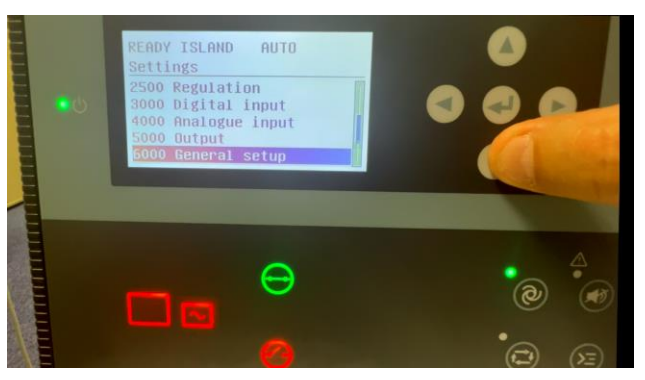

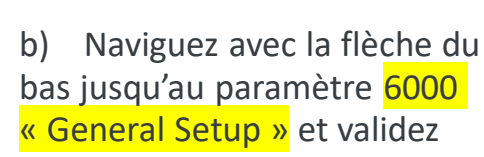

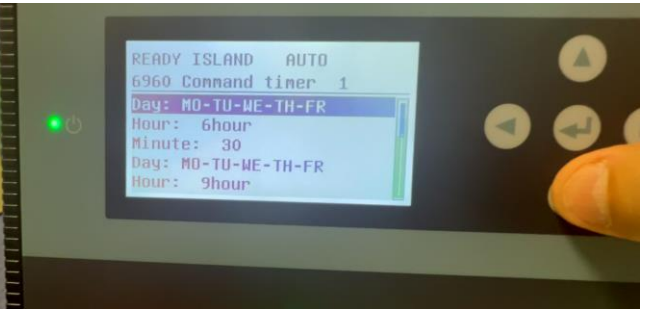

e) EX: Démarrage du lundi au vendredi à 6h30 et Arrêt du lundi au vendredi à 9h

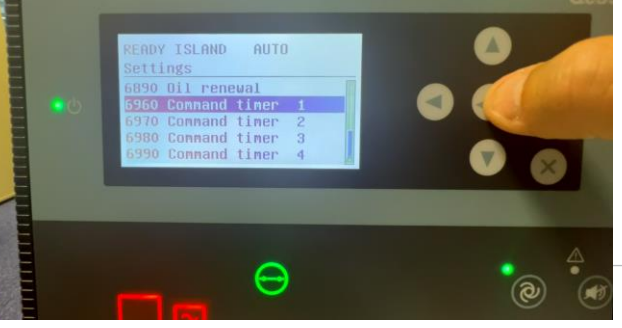

c) Allez sur le paramètre <mark>6960</mark> <mark>« Command Timer 1</mark> »et Validez

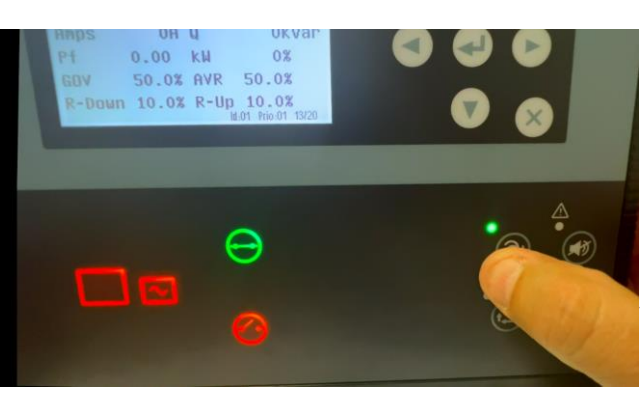

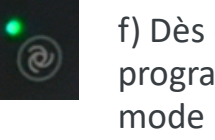

f) Dès que l'horloge est programmée, appuyez sur le mode « AUTO »

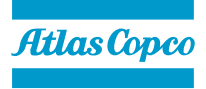

### Mode Fonctionnement îloté (Island Mode) et démarrage à distance

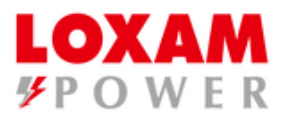

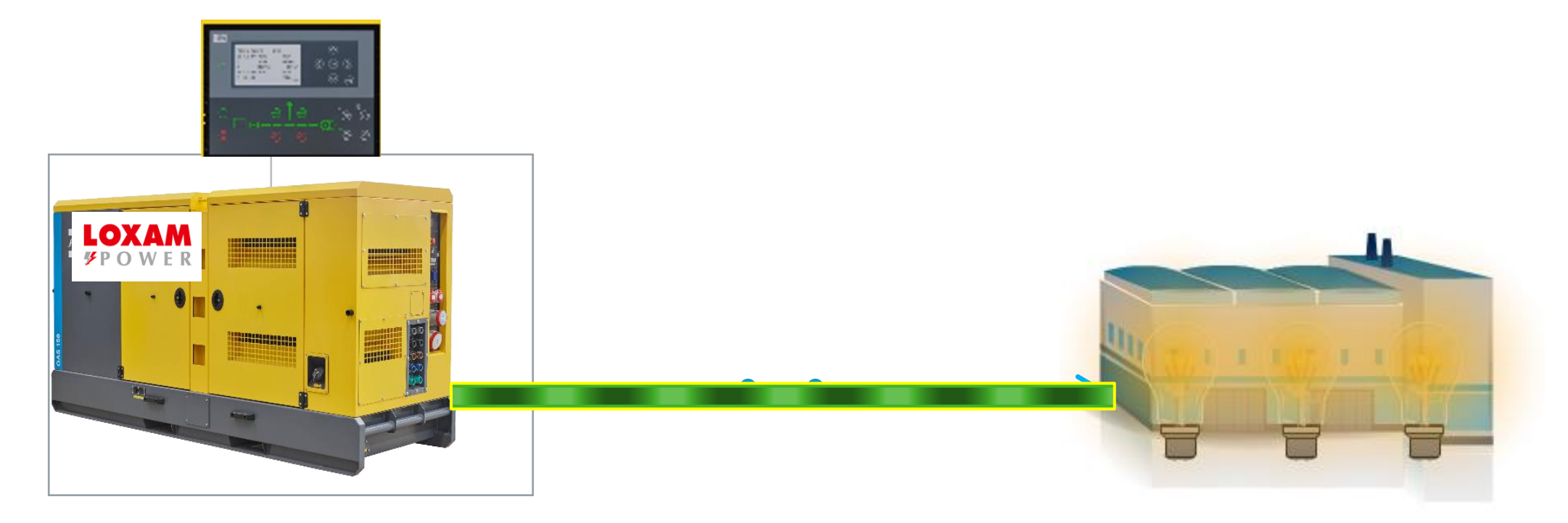

Le mode îloté se fait sans le réseau pour un fonctionnement local ou en remote.

- Combiné avec le mode Manuel = fonctionnement en Local.
- Combiné avec le mode Automatique = démarrage à distance.

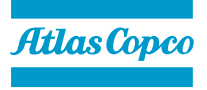

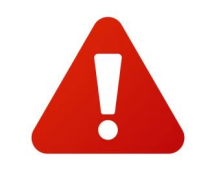

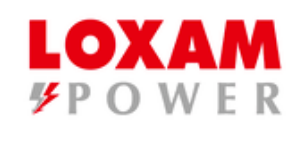

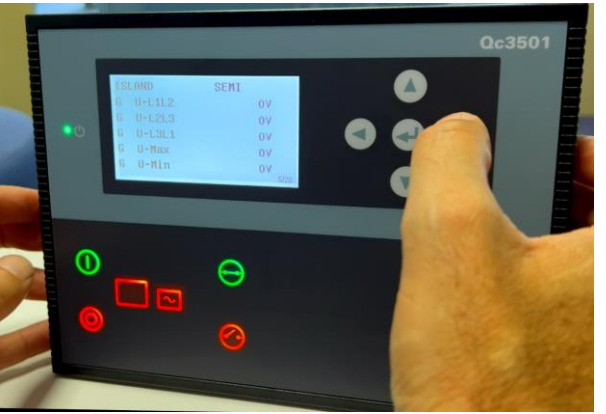

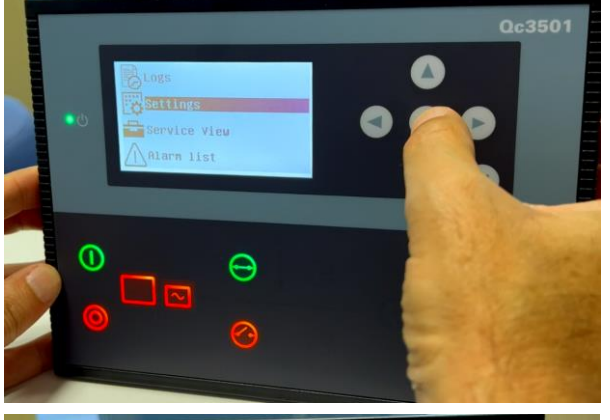

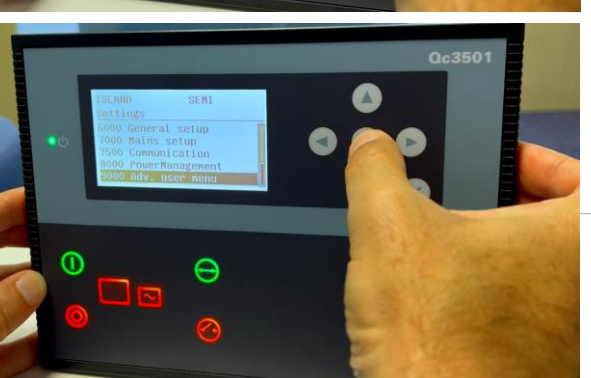

#### Paramétrage: **APPLICATION 1**

Sur le module QC3501 /ACG150 du groupe électrogène

Avec les flèches de navigation, a) allez dans le menu « PARAMETRES » « SETTINGS »

b) Appuyez sur la touche centrale pour valider

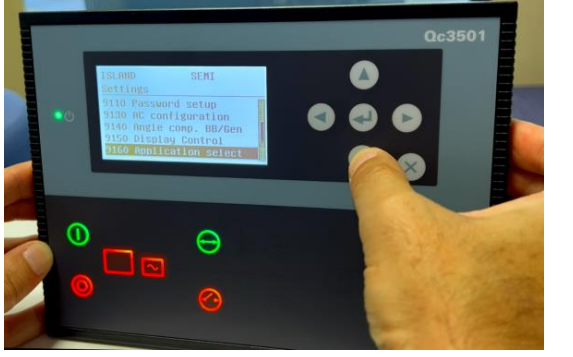

d) Allez sur le paramètre <mark>9160</mark> : « Application Select » et validez

 $\Theta$ 

Entrez le mot de passe: 2001 e) et validez

Naviguez avec la flèche du c) bas jusqu'au paramètre 9000 et validez

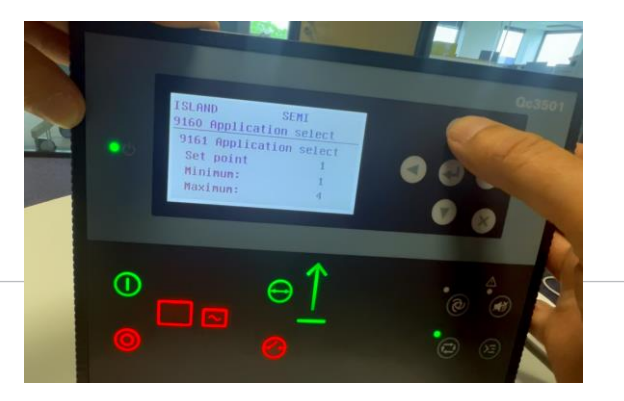

f) Changez <mark>« Set Point » sur 1</mark> et validez

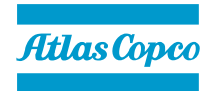

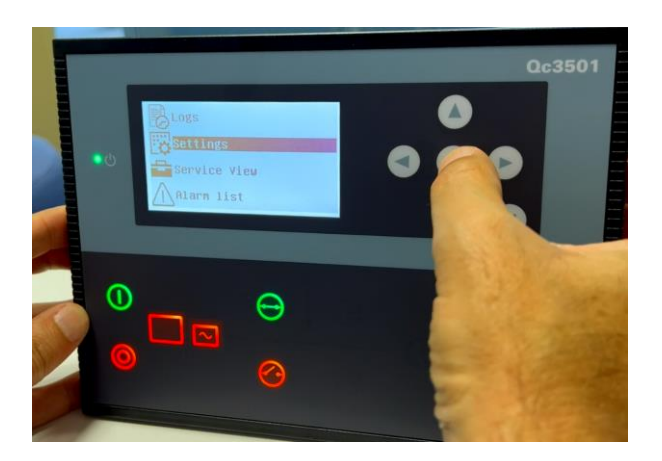

g) Avec les flèches de navigation, allez dans le menu « PARAMETRES » « SETTINGS »

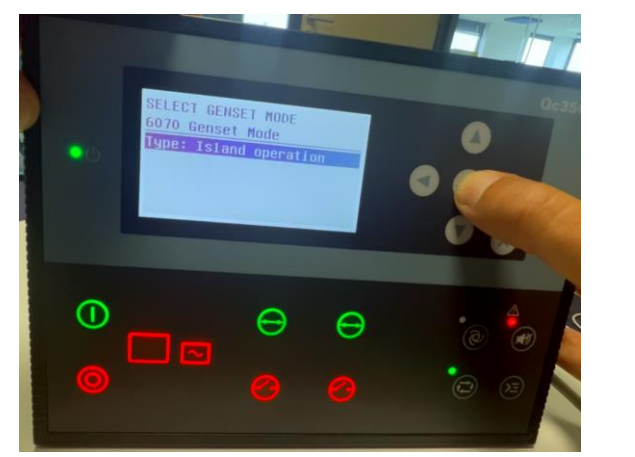

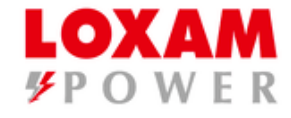

j) Passez sur le mode Iloté « Island Mode » et validez

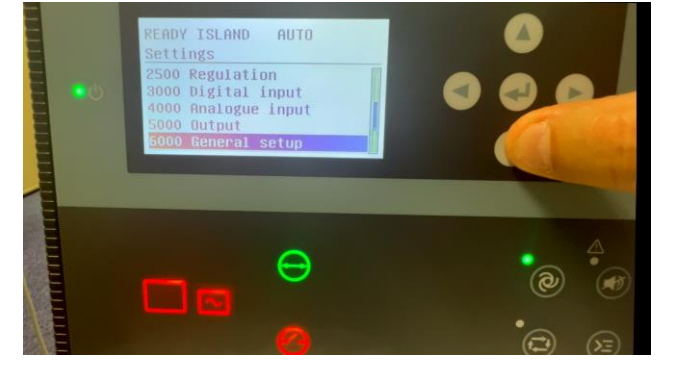

h) Naviguez avec la flèche du bas jusqu'au paramètre 6000
 « General Setup » et validez

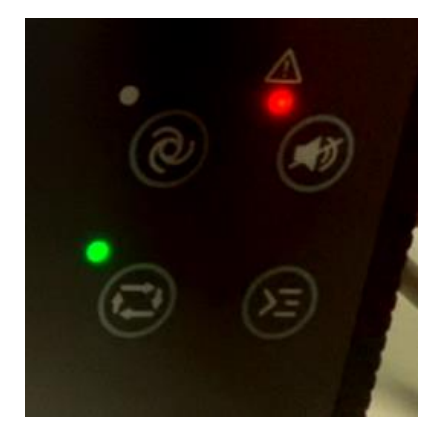

k) Passez sur le mode Semi-Auto

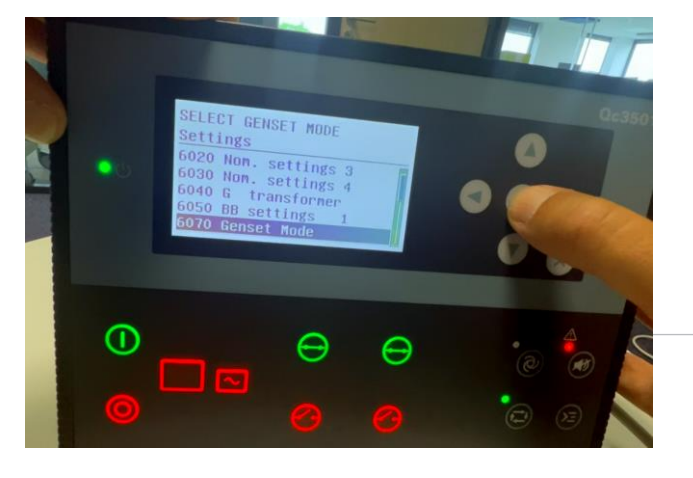

i) Allez sur le paramètre <mark>6070</mark> <mark>« GENSET MODE</mark>» et Validez

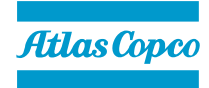

# MODULE COUPLAGE + mode AMF (Automatic Main Failure) Secours Réseau EDF

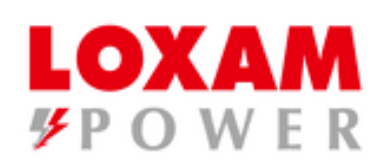

Module AGC 150

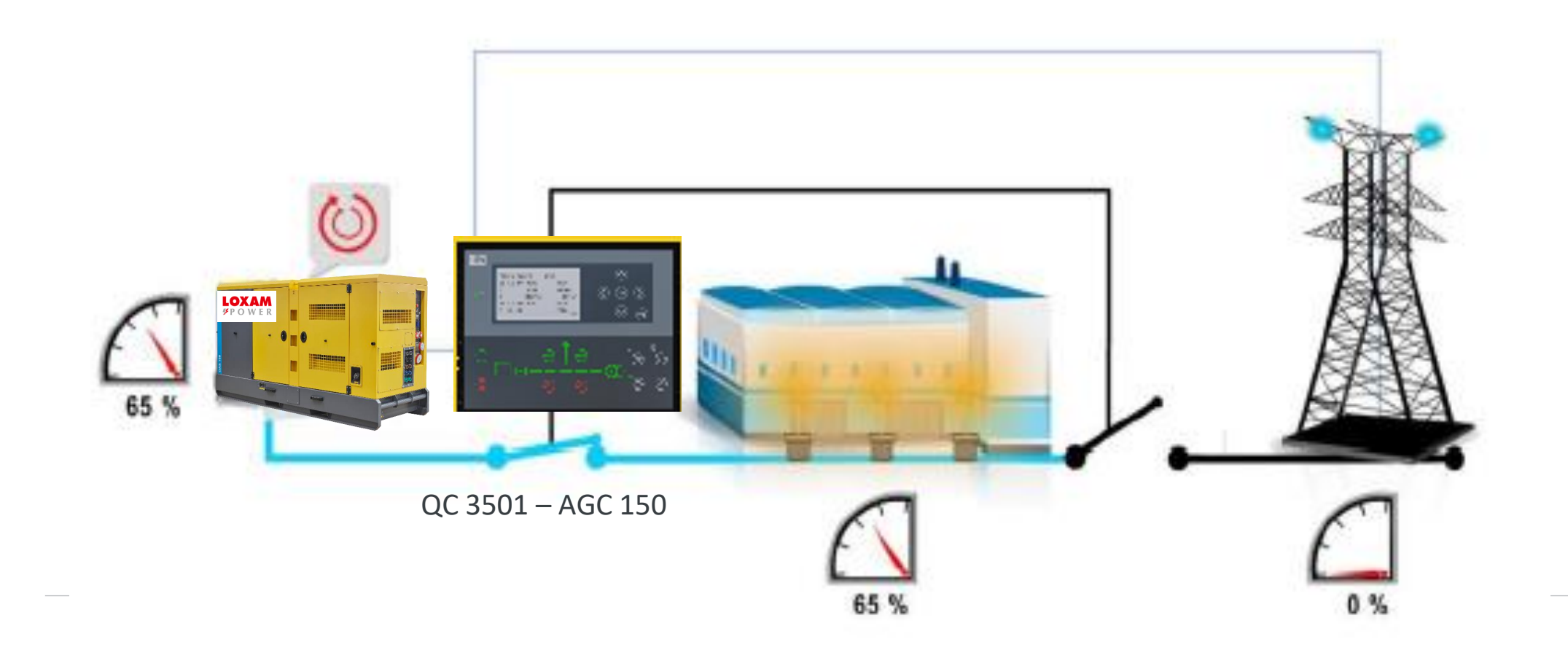

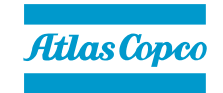

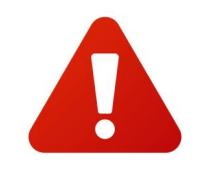

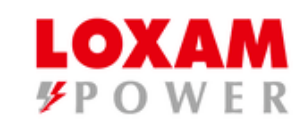

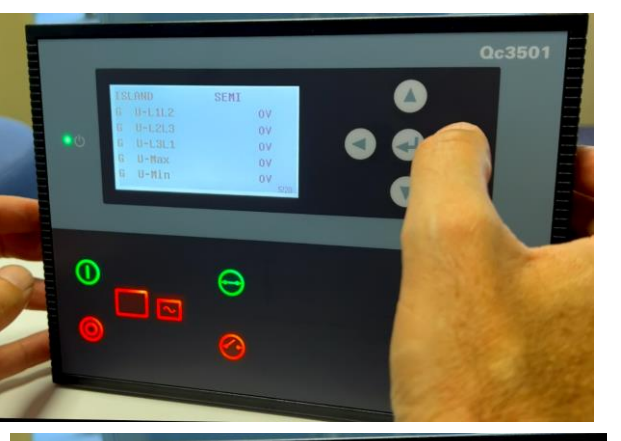

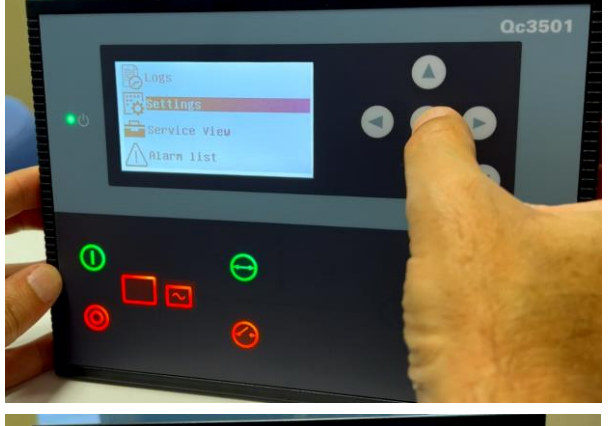

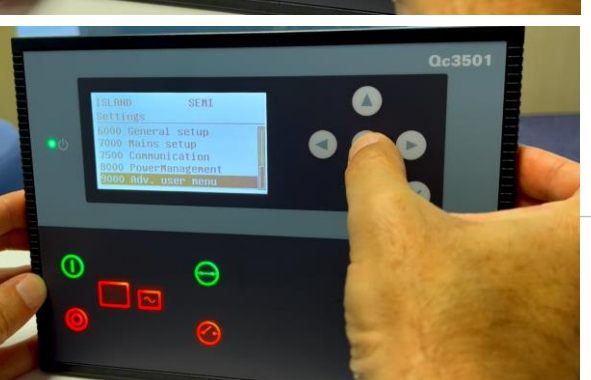

### Paramétrage: APPLICATION 4

Sur le module QC3501 /ACG150 du groupe électrogène

a) Avec les flèches de navigation, allez dans le menu « PARAMETRES » « SETTINGS »

 b) Appuyez sur la touche centrale pour valider

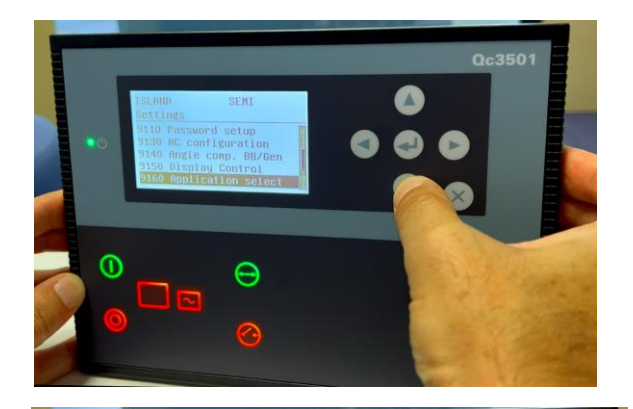

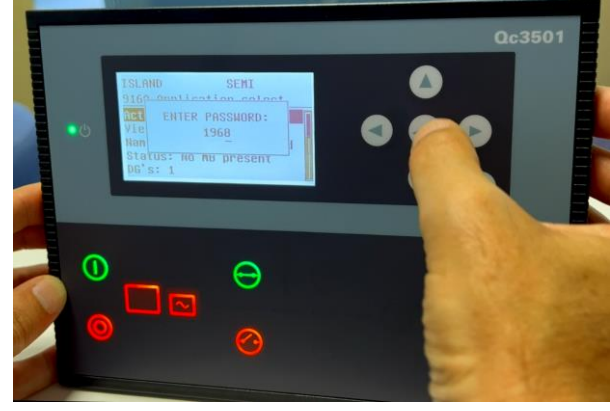

d) Allez sur le paramètre <mark>9160</mark> : « Application Select » et validez

e) Entrez le mot de passe: 2001 et validez

 Naviguez avec la flèche du bas jusqu'au paramètre 9000 et validez

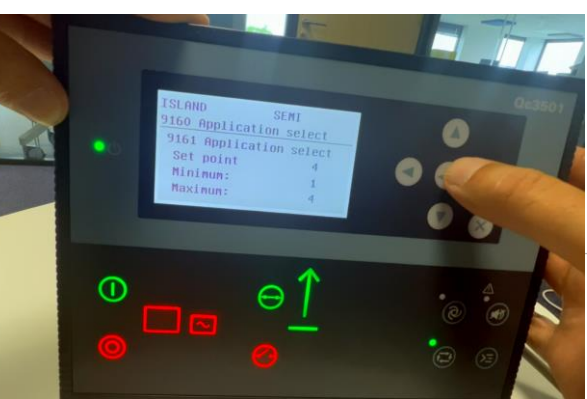

f) Changez <mark>« Set Point »</mark>sur <mark>4</mark> et validez

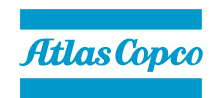

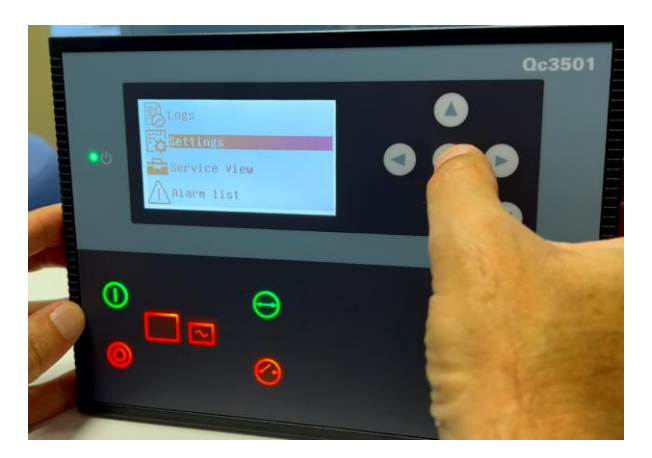

 g) Avec les flèches de navigation, allez dans le menu « PARAMETRES »
 « SETTINGS »

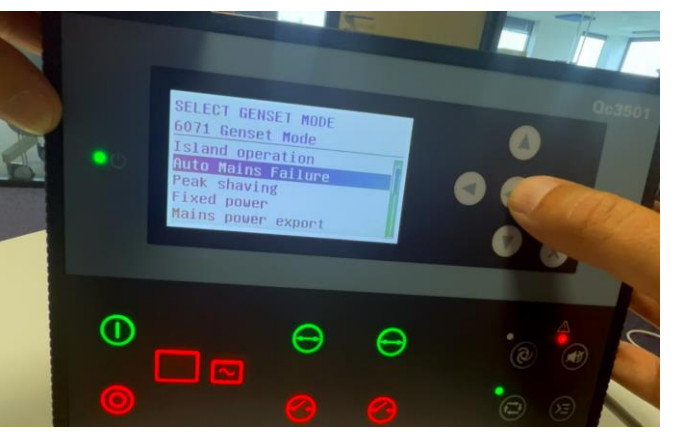

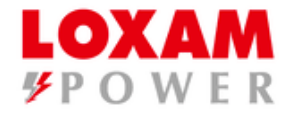

j) Passez sur le mode <mark>« Auto Mains Failure »</mark> (Détection du perte réseau) et validez

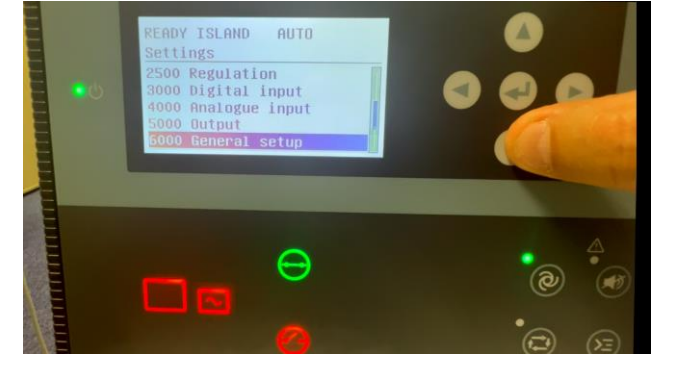

h) Naviguez avec la flèche du bas jusqu'au paramètre 6000 « General Setup » et validez

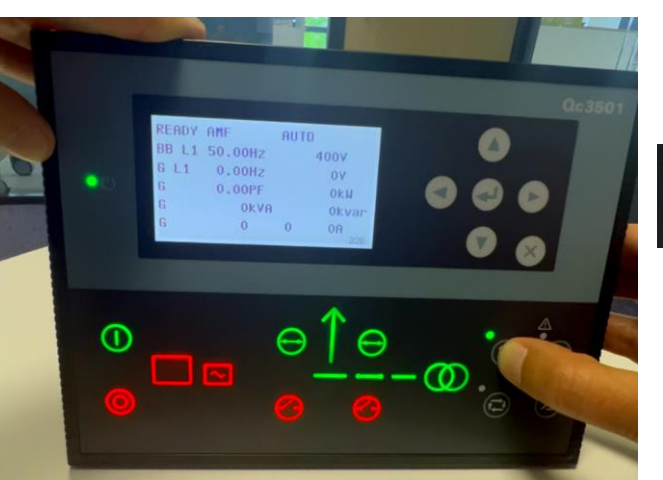

k) Appuyez sur le mode « AUTO »

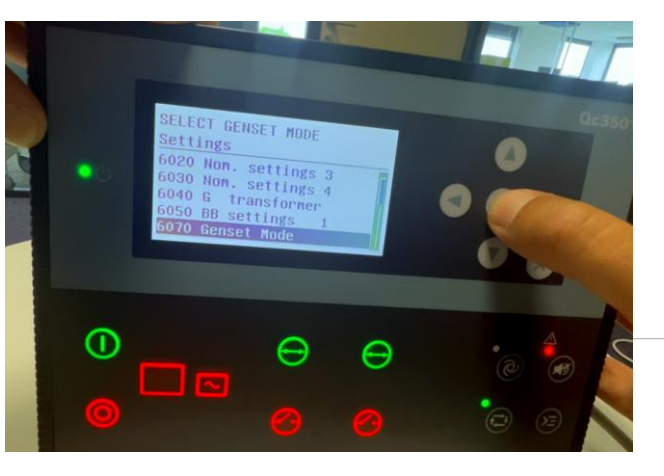

i) Allez sur le paramètre <mark>6070</mark> <mark>« GENSET MODE</mark>» et Validez

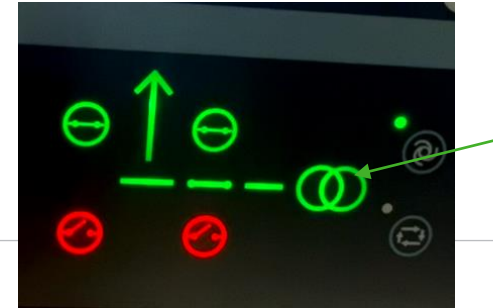

Dans ce cas de figure, en vert le réseau EDF est présent et alimente la charge.

0

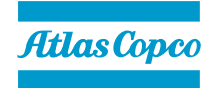

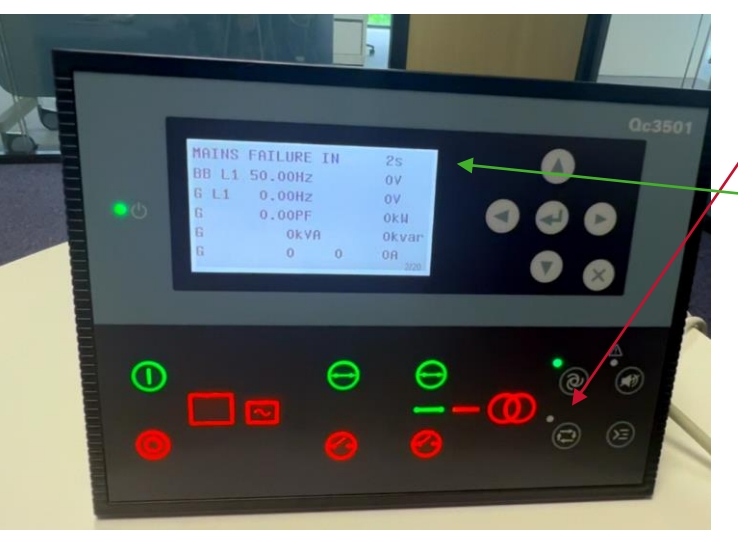

En rouge coupure du réseau EDF, une tempo de 5s est lancée pour vérifier la perte du réseau.

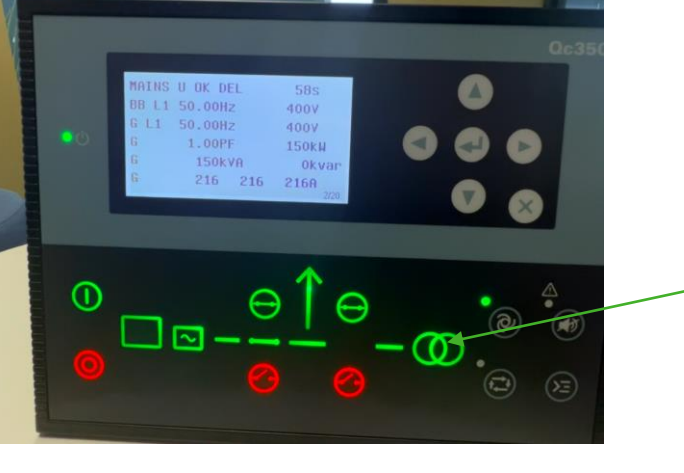

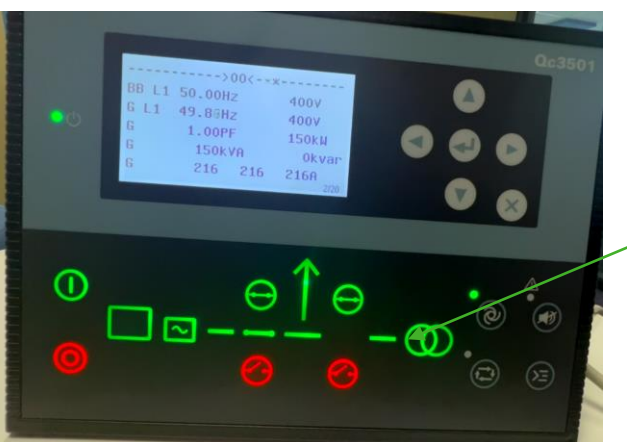

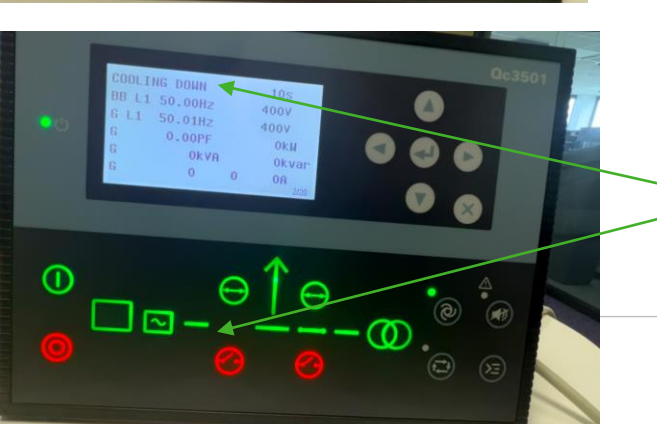

LOXAM <sup>⊮</sup>POWER

Retour de la présence tension du réseau EDF. Le voyant clignote en vert.

Pendant 1min, le groupe continue à alimenter la charge afin d'être sûr de ne pas avoir un retour du réseau fugitif.

Après 1min, le réseau se synchronise sur le groupe.

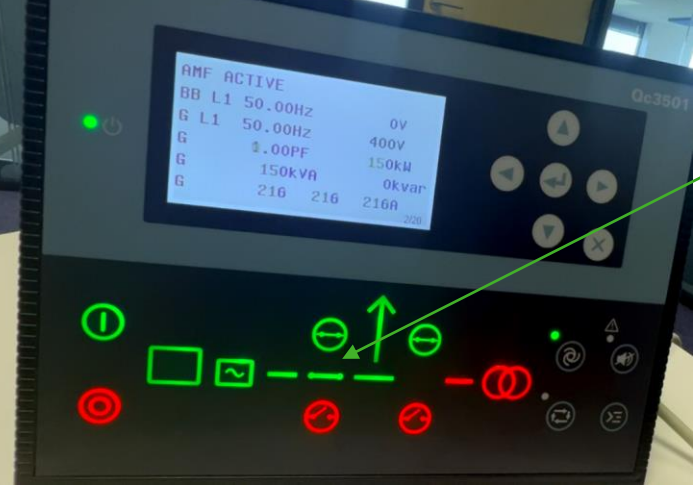

Le Groupe vérifie pendant 5s la tension et la fréquence, et démarre pour alimenter la charge.

> La charge est délestée, le groupe passe en en mode refroidissement et s'arrête automatiquement.

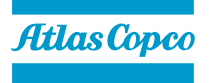

# COUPLAGE DE GROUPES ELECTROGENES ET/OU PACKS BATTERIES

#### LOXAM <sup>𝒴</sup>P O W E R

### Synchronisation: PMS "Power Management System"

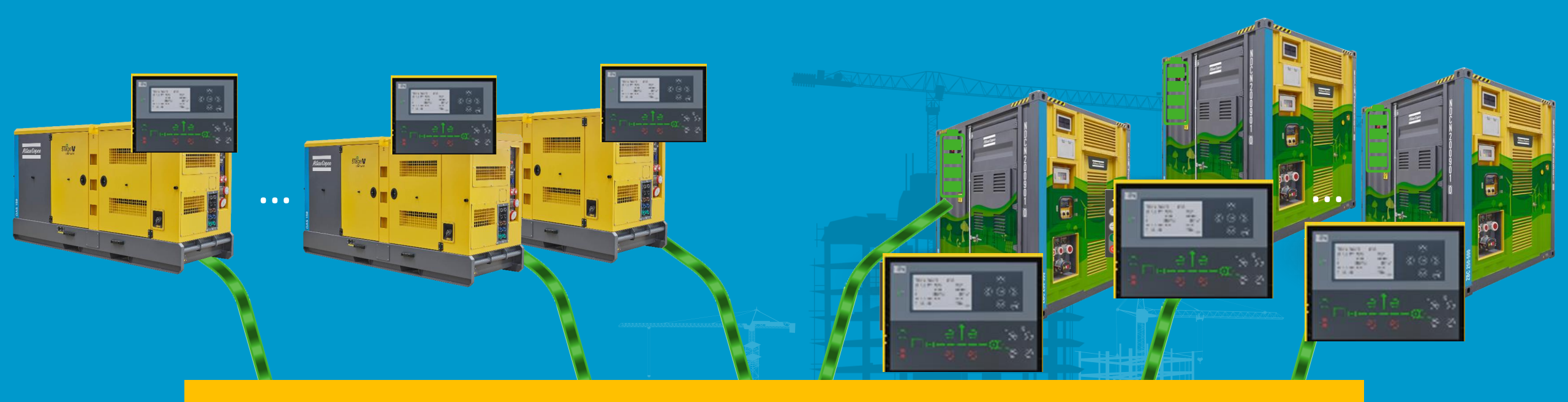

### **SYNCHRONISATION**

Variable loads max peak, distribution box

# PROCEDURE POUR COUPLAGE NUMERIQUE (PMS: POWER MANAGEMENT SYSTEM)

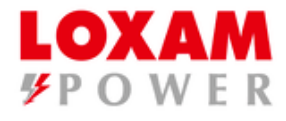

### Module DEIF AGC 150

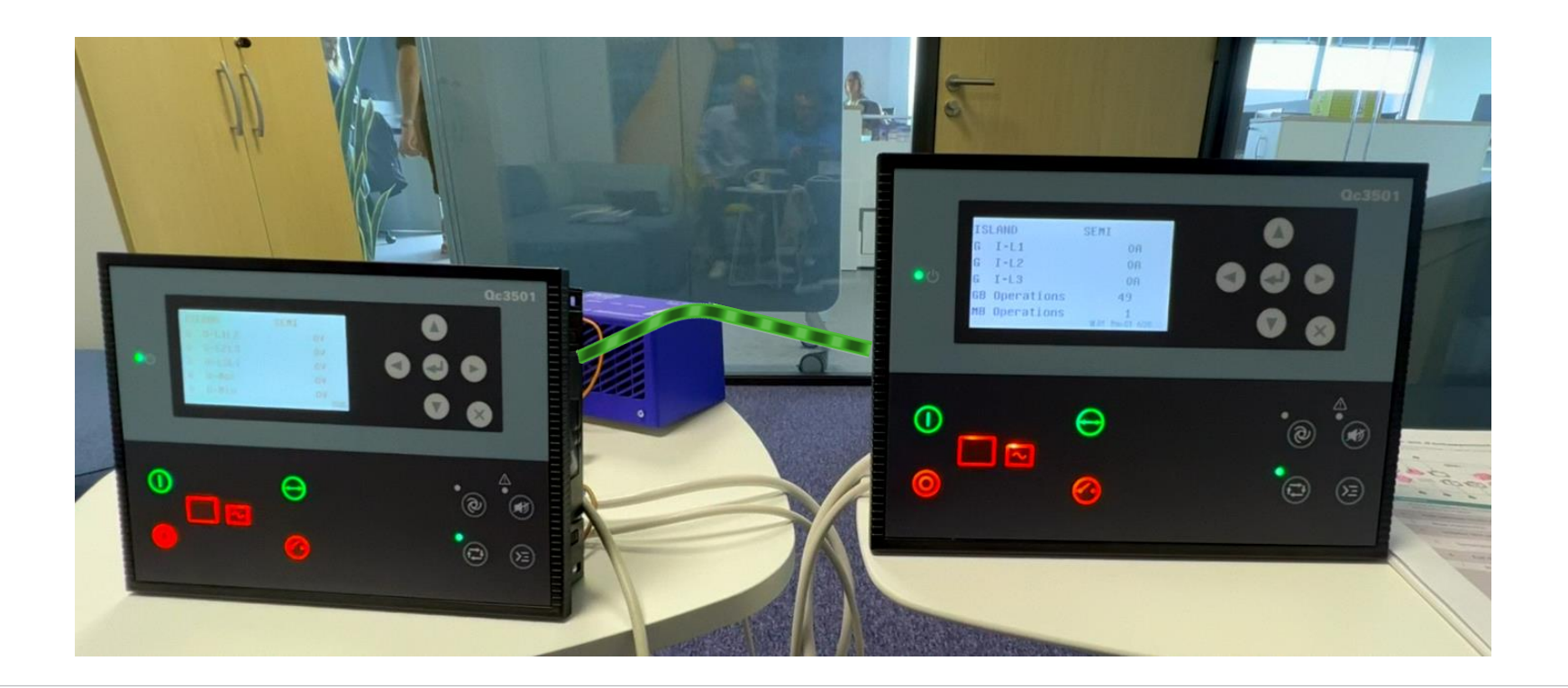

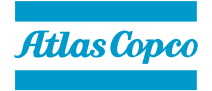

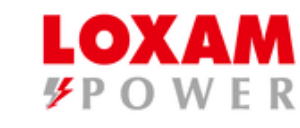

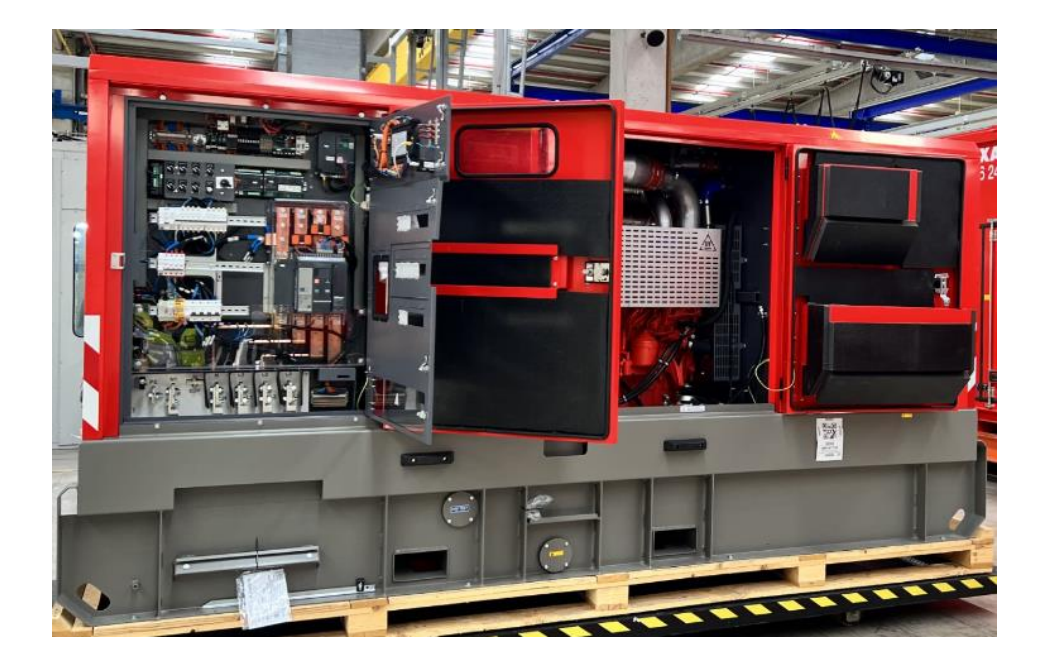

Ouvrir l'armoire de commande du groupe électrogène ATLAS COPCO

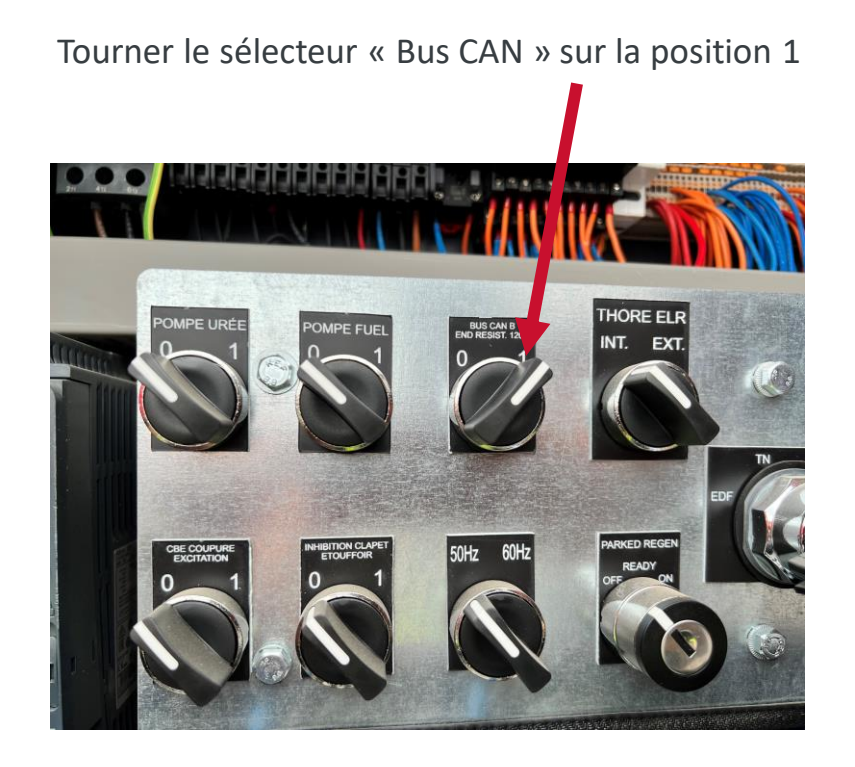

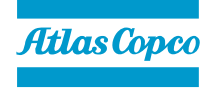

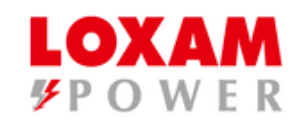

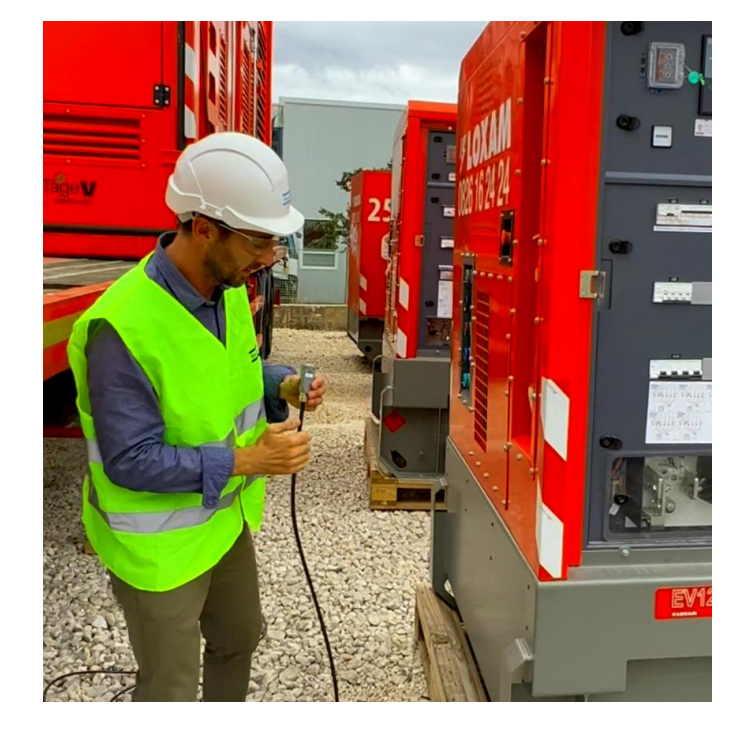

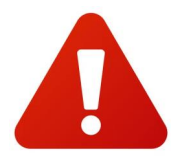

Brancher le câble selon le nombre de groupes électrogènes à coupler

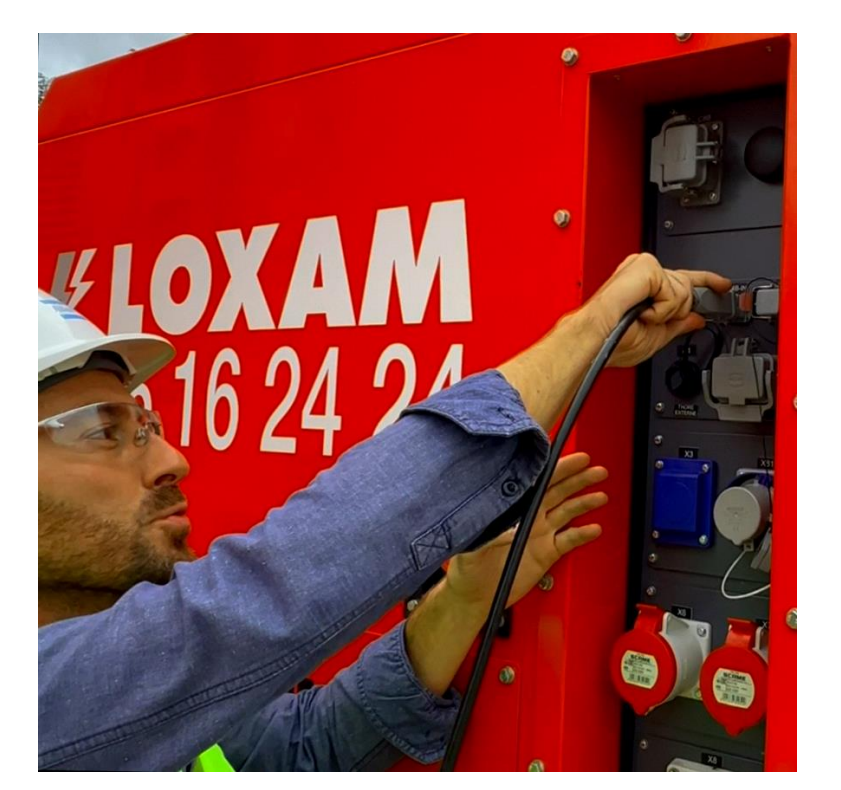

COUPLAGE PMS - NUMERIQUE

Brancher le câble de couplage sur les connecteurs Harting CAN – PMS

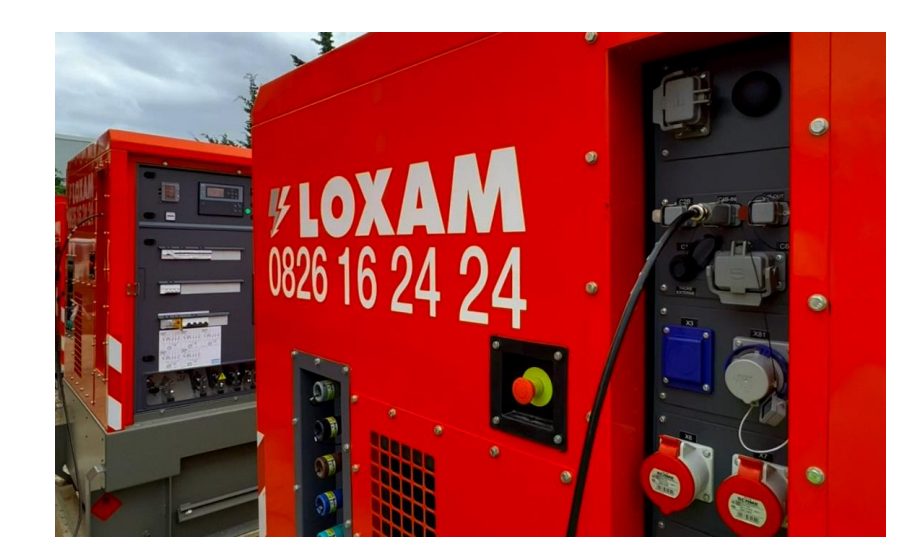

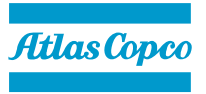

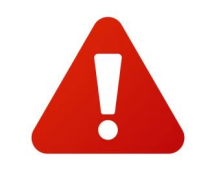

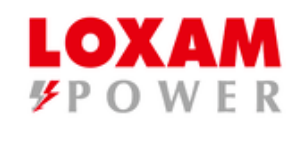

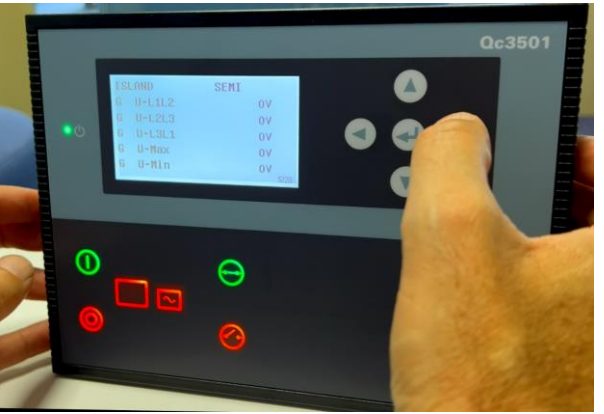

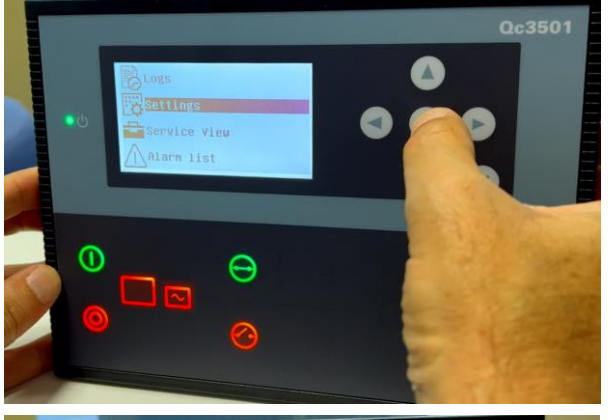

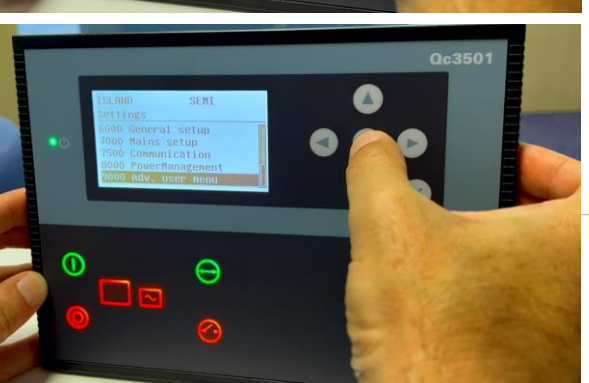

#### Paramétrage: APPLICATION 2

Sur le module ACG150 du groupe électrogène

 a) Avec les flèches de navigation, allez dans le menu
 « PARAMETRES » « SETTINGS »

b) Appuyez sur la touche centrale pour valider

 Naviguez avec la flèche du bas jusqu'au paramètre 9000 et validez

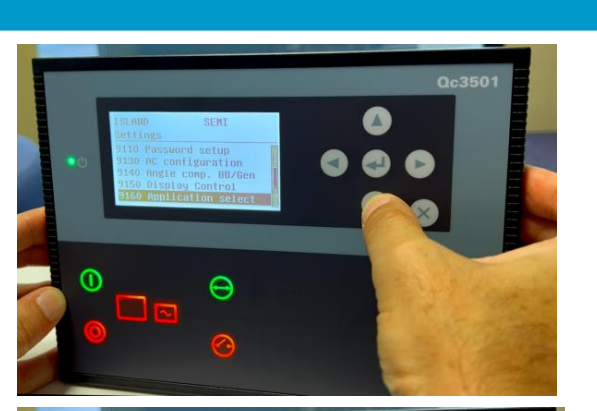

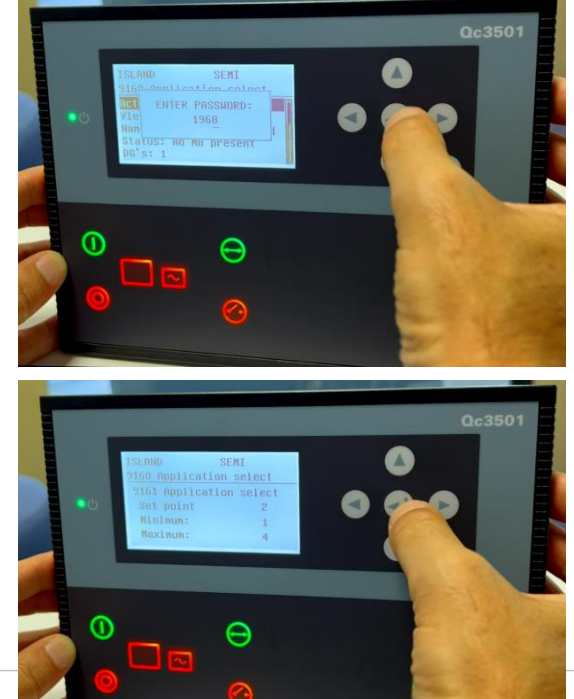

d) Allez sur le paramètre 9160 : « Application Select » et validez

e) Entrez le mot de passe: 2001 et validez

f) Changez <mark>« Set Point »</mark>sur <mark>2</mark> et validez

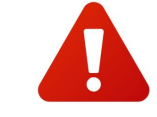

Reproduire les mêmes modifications sur les autres machines

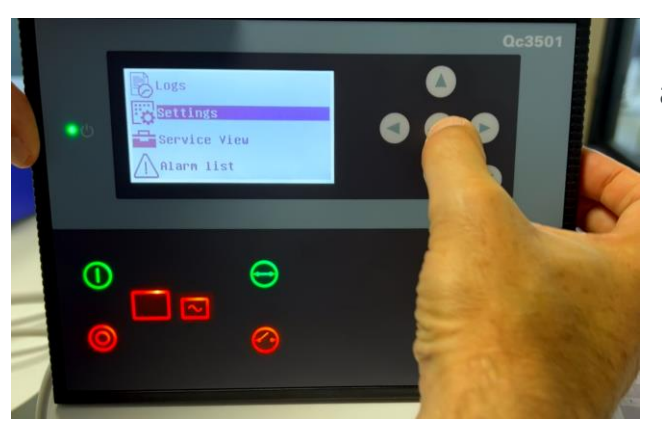

### Paramétrage: EASY CONNECT

 a) Avec les flèches de navigation, allez dans le menu
 « PARAMETRES »
 « SETTINGS »

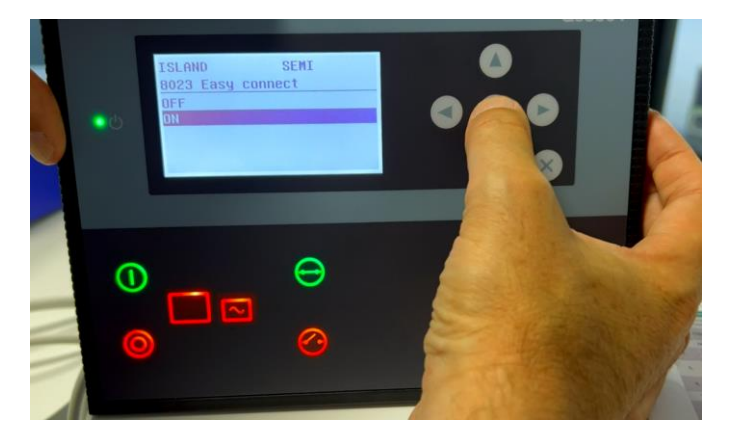

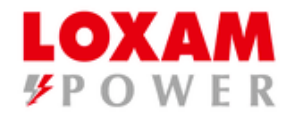

d) Activez le <mark>paramètre « Easy </mark> Connect » sur <mark>« ON »</mark>

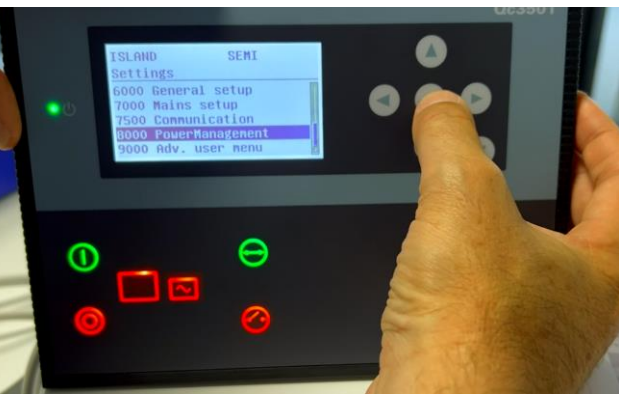

 b) Naviguez avec la flèche du bas jusqu'au paramètre 8000 et validez

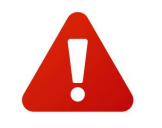

Reproduire les mêmes modifications sur les autres machines

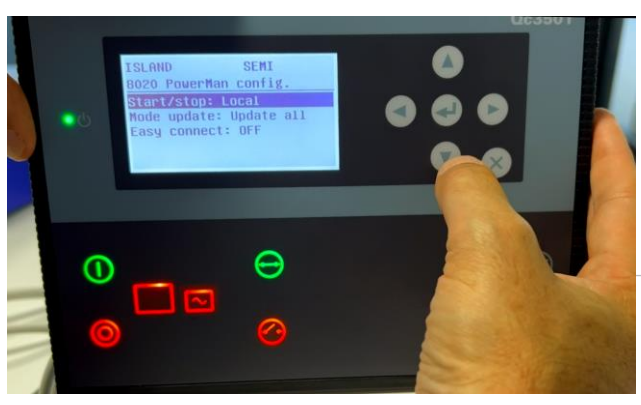

c) Entrez dans le paramètre
 8020 « PowerMan Config » et validez

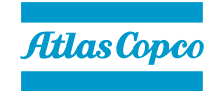

#### Synchronisation des Modules : AGC 150

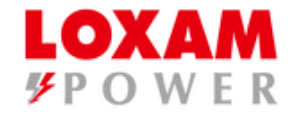

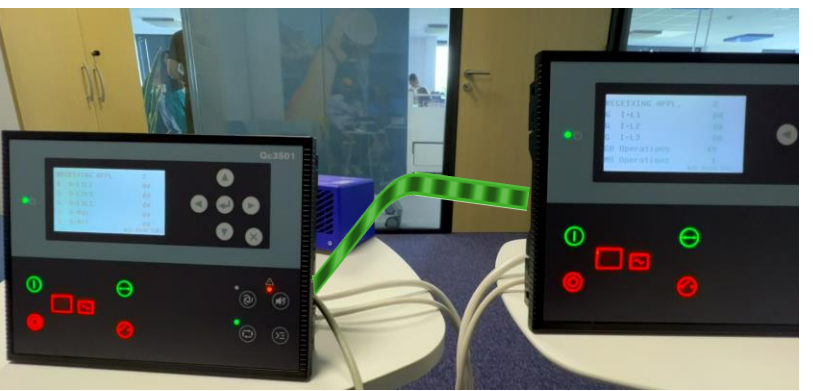

a) Attendre: les modules communiquent entre eux : <mark>« Receiving Appl ».</mark>

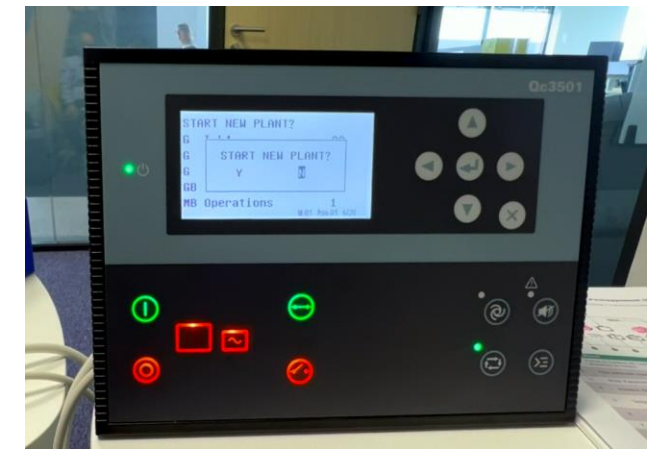

c) Sur les autres modules, il ne faut rien toucher, le message disparait au 5 secondes.
d) Attendre et Laissez communiquer les modules entre eux « Receiving Appl »

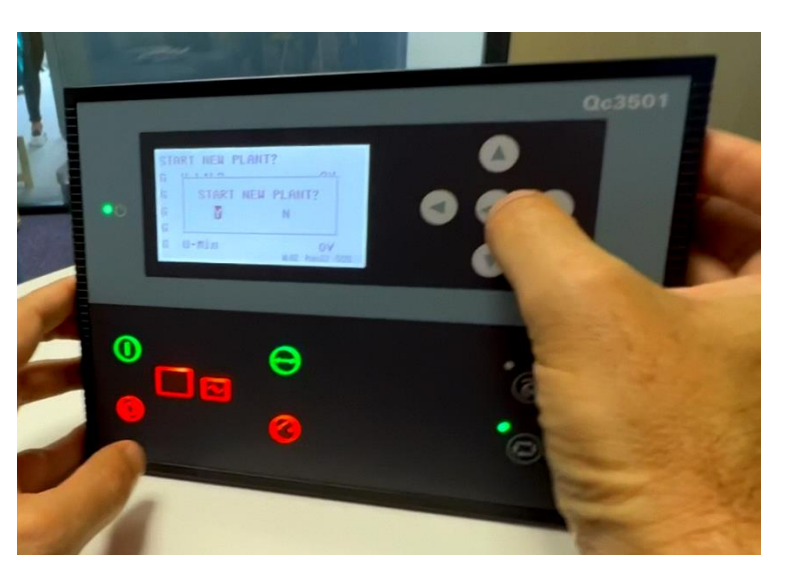

b) Un message apparait,
 uniquement sur 1 seul
 module, activez « Start
 New Plant » sur Y (YES) et
 validez

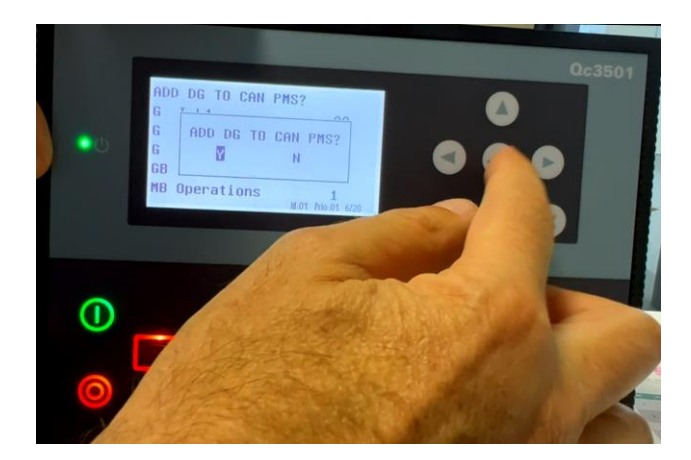

e) Un message apparait, uniquement sur 1 seul module, activez « AD DG TO CAN PMS? » sur Y (Yes) et validez

f) Attendre et Laissez communiquer les modules entre eux <mark>« Receiving Appl »</mark>

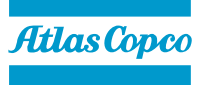

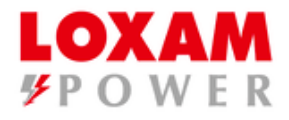

#### Vérifier les Id: allez dans le paramètre: 7520 CAN Id

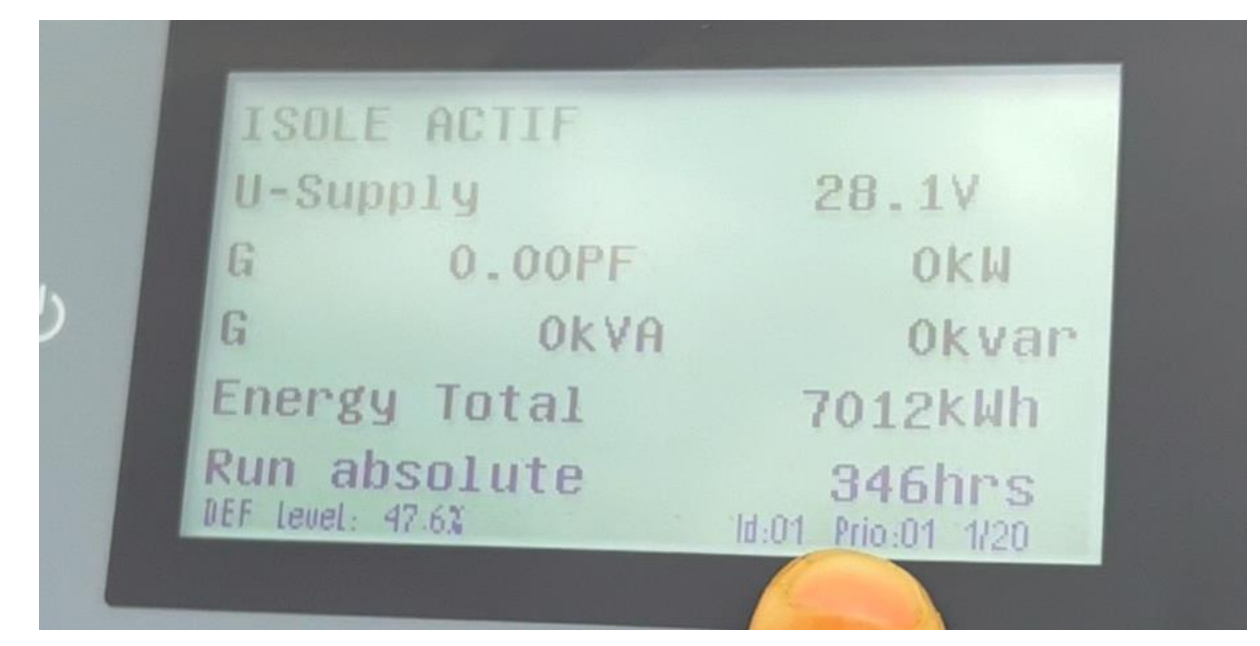

Sur le groupe 1 vérifier que l'Id est bien Id: 01 – Prio:01

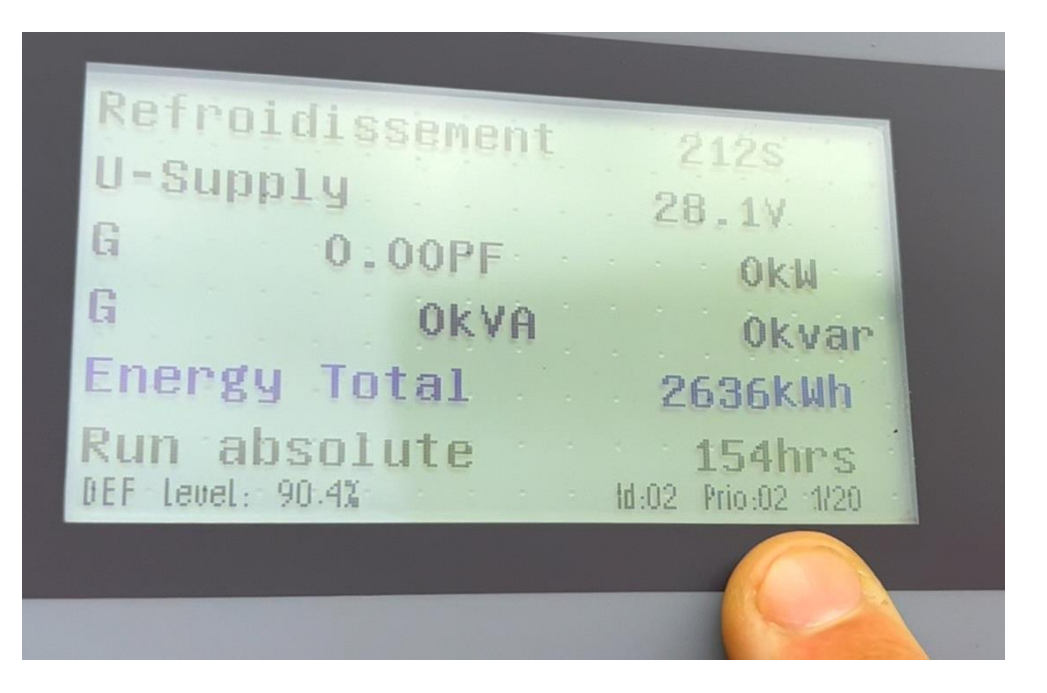

#### Sur le groupe 2 vérifier que l'Id est bien Id: 02 – Prio:02

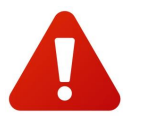

Reproduire les mêmes modifications selon le nombre de GE à coupler

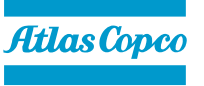

### Démarrage des Groupes électrogènes en PMS

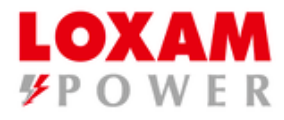

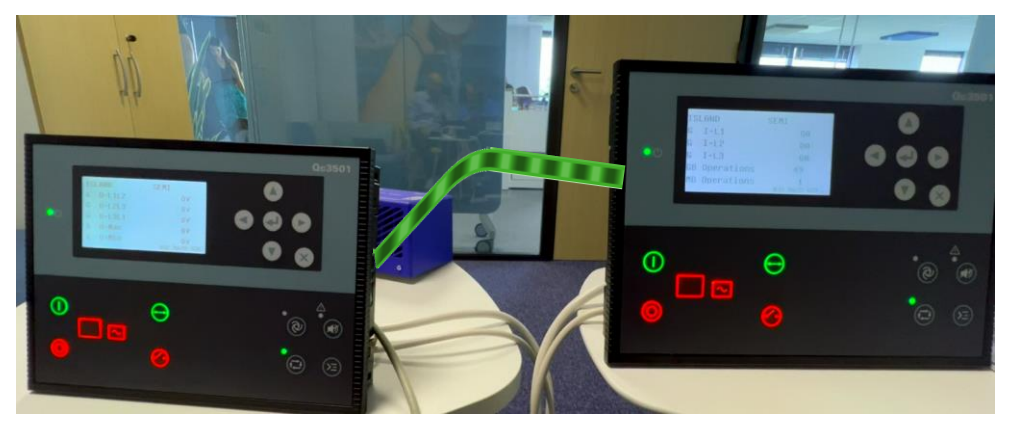

Les modules dialoguent entre eux

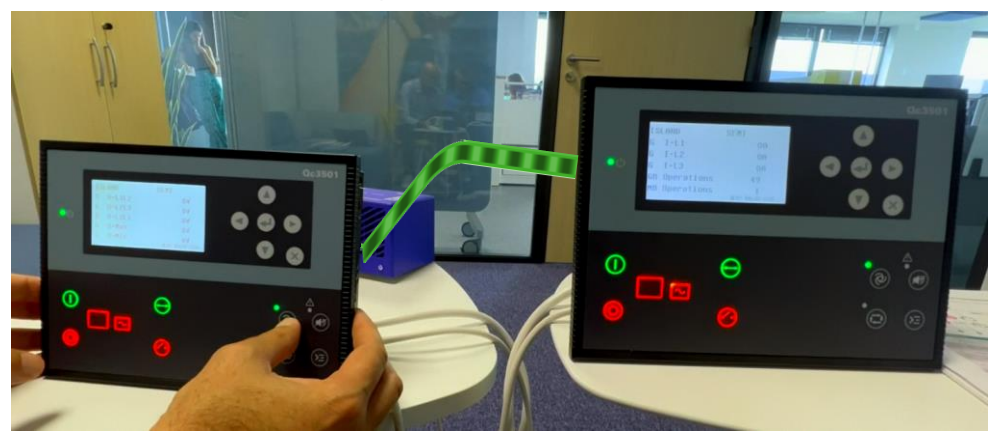

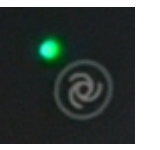

Appuyez sur le bouton AUTO sur <mark>1 seul module</mark>: le mode « Auto » s'active automatiquement sur les autres modules

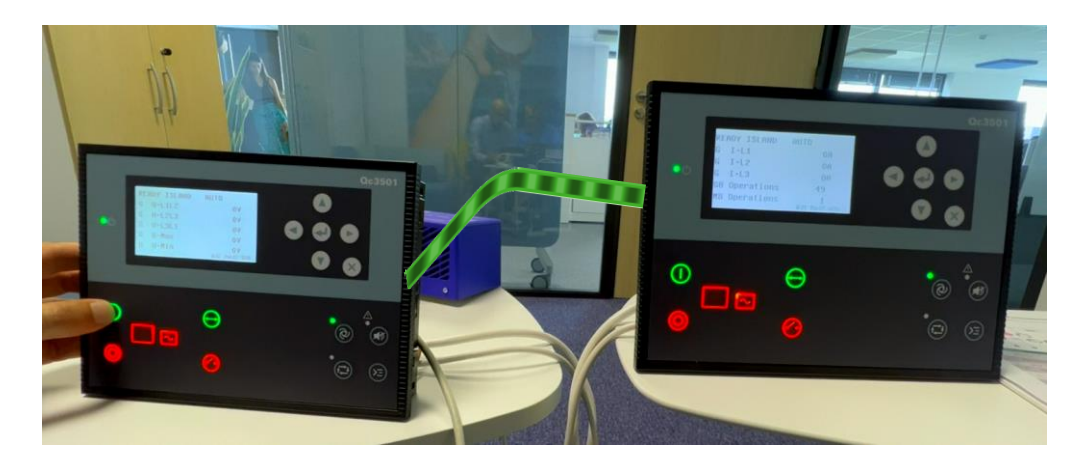

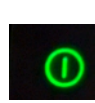

Appuyez sur le bouton Vert « Démarrage » d'un seul groupe. Les groupes démarrent selon la configuration définie « simultané » ou « décalage »

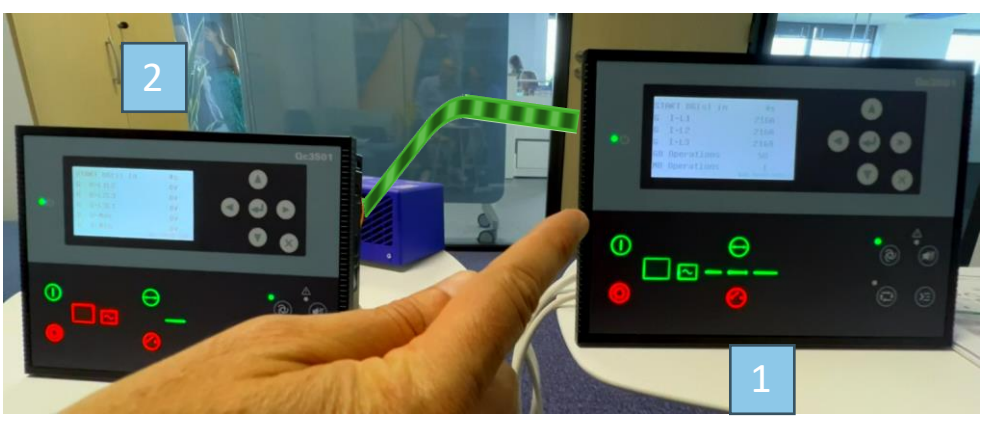

Ex: Le groupe 1 démarre en premier et ferme son disjoncteur

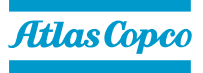

### Démarrage des Groupes électrogènes en PMS

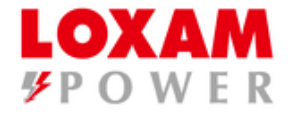

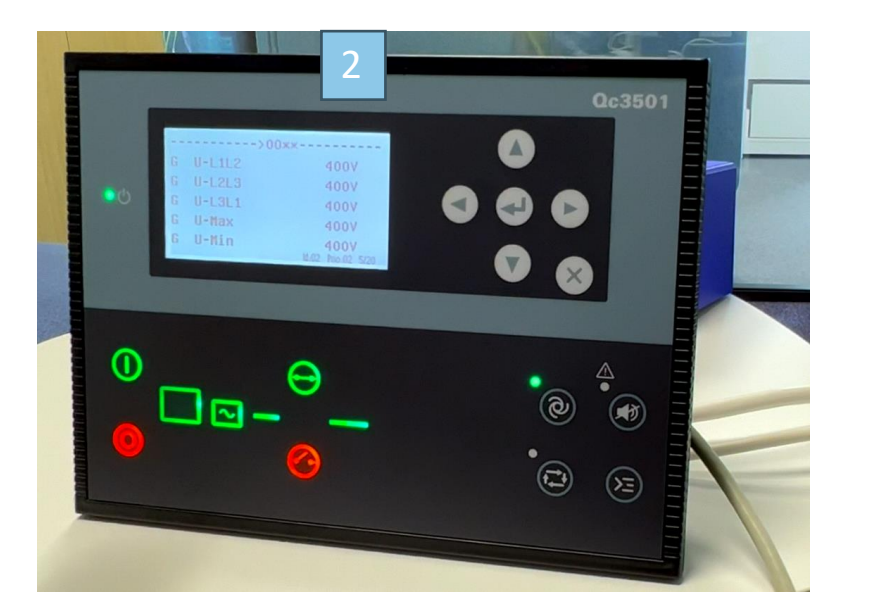

Le groupe

Le groupe

2 démarre, vérifie la tension et la fréquence.

se synchronise avec le groupe

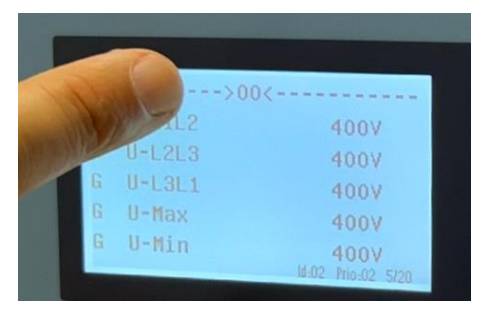

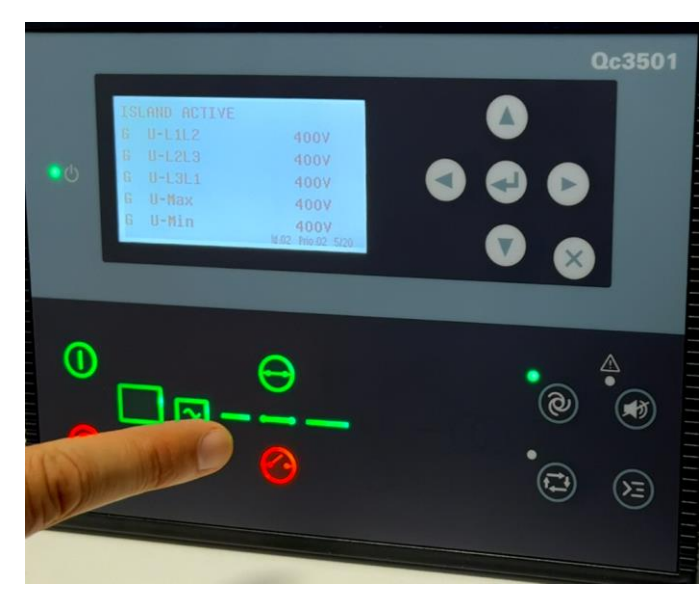

Une fois la synchronisation réalisée, le disjoncteur du groupe 2 se ferme

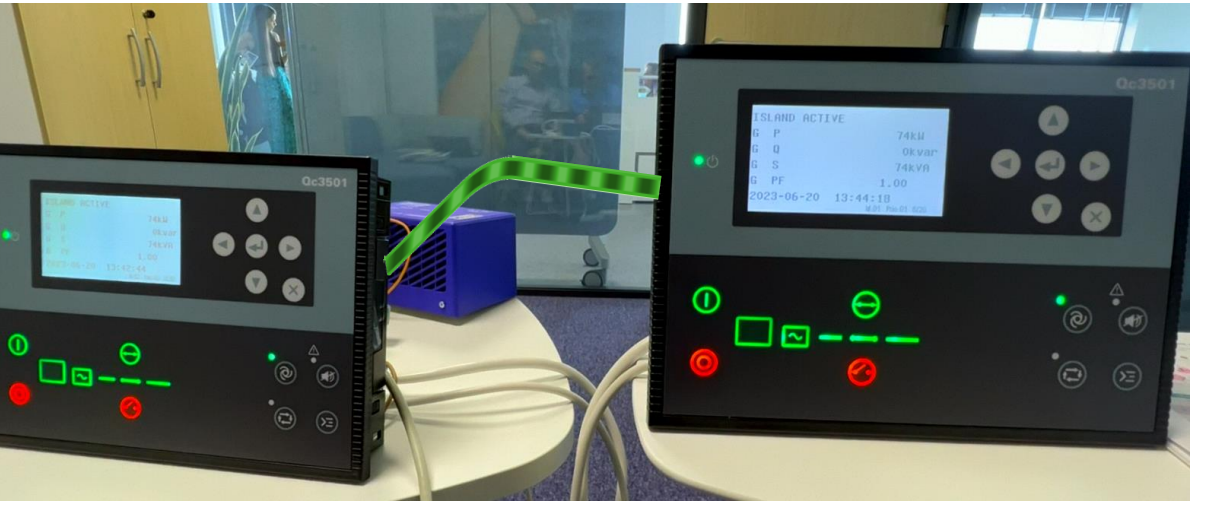

Les groupes se répartissent la charge: ex 74KW Groupe 4 et 74KW Groupe 7

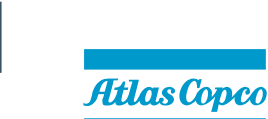

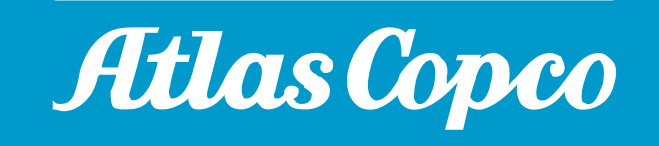